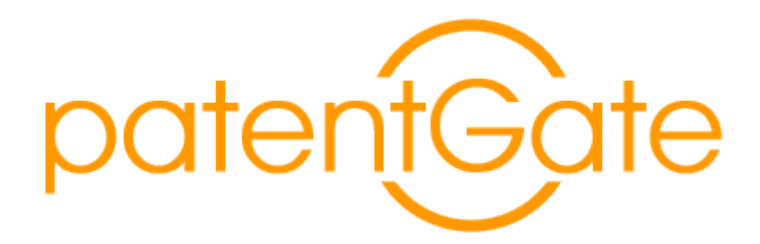

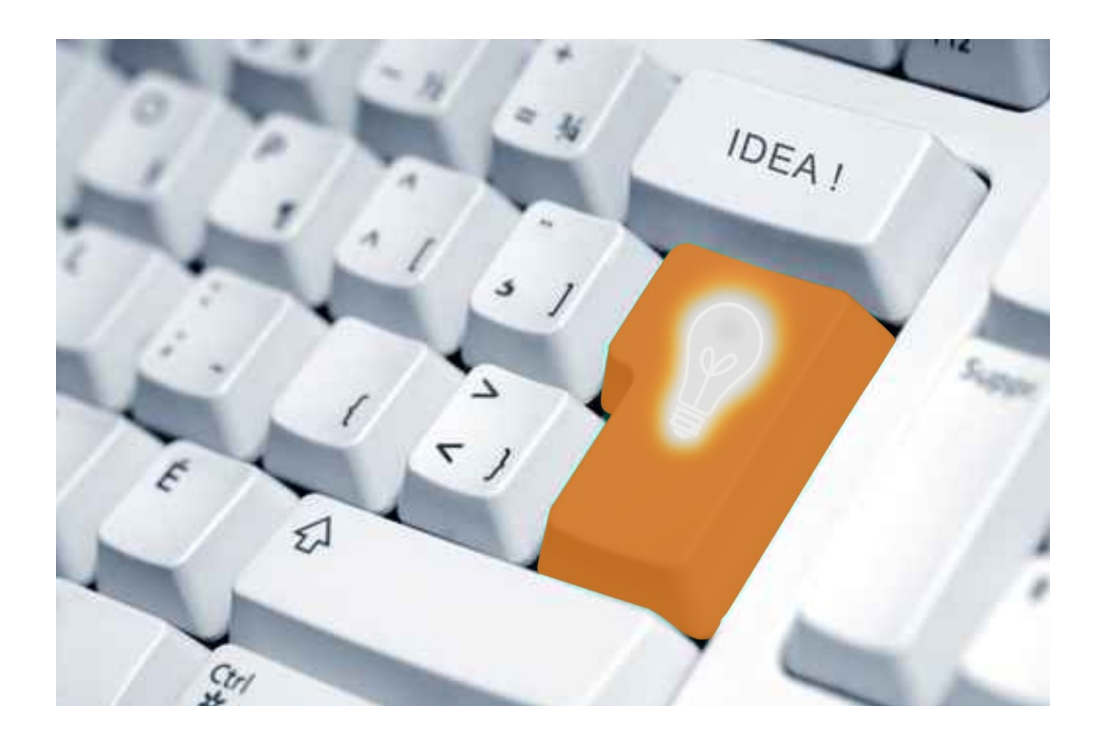

Benutzerhandbuch

patentGate GmbH Hofgraben 5

DE-98704 Langewiesen

| Tel.  | +49 3677-205 99 60       |
|-------|--------------------------|
| Fax   | +49 3677-205 99 66       |
| eMail | info@patentgate.de       |
| WWW   | http://www.patentgate.de |
|       |                          |

patentGate Benutzerhandbuch Update: 31.03.2011

# Inhaltsverzeichnis

| 1.Vorwort                                       | 2  |
|-------------------------------------------------|----|
| 1.1.Allgemeines                                 | 2  |
| 1.2.Der Workflow in patentGate                  | 3  |
| 1.3.Hard- und Softwarevoraussetzungen           | 8  |
| 1.4.Into-Service                                | 8  |
| 2.Start und Anmeldung                           | 9  |
| 3.Administration                                | 11 |
| 3.1.Nutzerverwaltung                            | 11 |
| 3.2.Gruppen                                     | 14 |
| 3.3.Deskriptoren                                | 16 |
| 3.4. Rollenkonfiguration                        | 17 |
| 3.5. System Kontiguration                       | 18 |
| 3.0.IVIdIIKUIIIIguIdiiUII<br>3.7. Svetomwartung | 20 |
| 3.8 DR-Strukturabaleich                         | 22 |
| 3.9 Datenimport                                 | 23 |
| 3.10.Autoprofile                                | 26 |
| 3.11.Alerts                                     | 28 |
| 3.12.Adressaten                                 | 29 |
| 4.Recherche                                     | 30 |
| 4.1.Einsteigersuche                             | 30 |
| 4.2.Expertensuche                               | 36 |
| 4.3.Nummernsuche                                | 42 |
| 4.4.Suchergebnisse                              | 43 |
| 4.5.Filteranfragen                              | 47 |
| 5.Überwachung                                   | 53 |
| 5.1.Neue Dokumente                              | 53 |
| 5.2.Verteilte Dokumente                         | 58 |
| 5.3.Statusanzeige Rückmeldungen                 | 60 |
| 5.4.Vertretung                                  | 62 |
| 5.5.Delegierte Umläufe                          | 62 |
| 5.6.Reports                                     | 63 |
| 6.Umlauf                                        | 64 |
| 6.1.Umlauf                                      | 64 |
| 6.2.Arbeiten mit Filtern                        | 67 |
| 6.3.Archiv                                      | 67 |
| 7.Anzeigen und Editieren von Dokumenten         | 68 |
| 7.1.Anzeige der bibliographischen Daten         | 68 |
| 7.2.Editieren der bibliographischen Daten       | 70 |
| 7.3.Anzeige von PDF- Dokumenten                 | 71 |
| 8.Weiter Optionen                               | 72 |
| 8.1.Hilfe                                       | 72 |
| 8.2.Benutzer / Einstellungen                    | 72 |
| 8.3.Logout                                      | 73 |

# 1. Vorwort

## 1.1. Allgemeines

patentGate ist ein modular aufgebautes, nutzerspezifisch anpassbares, plattformunabhängiges, webbasiertes Client-Server-Anwendungsprogramm zur Verwaltung von Patentdaten in Industrieunternehmen.

patentGate unterstützt die Recherche in Patentarchiven und ermöglicht durch umfangreiche Editier- und Verwaltungsfunktionen die komfortable Verteilung von Patentdaten zwischen der Patentabteilung und den Konstruktions- und Entwicklungsabteilungen eines Unternehmens.

patentGate ermöglicht den kontrollierten Datenzugriff sowie die Administration der Patentdaten durch Vergabe nutzerspezifischer Privilegstufen. Mit dem damit verbunden nutzerbezogenen "Rollenmodell" ist eine gezielte Steuerung und Kontrolle des Informationsflusses möglich.

Mit patentGate wird der Workflow in Industriepatentabteilungen ohne Medienbrüche in einer Intranet-Oberfläche mit Datenbankanbindung realisiert.

Aufgrund der unterschiedlichen Aufgabenbereiche der an der Patentüberwachung Beteiligten ist die Anwendung so gestaltet, dass jedem Nutzer nur die Menüpunkte angezeigt werden, die er zur Bearbeitung seiner Aufgaben benötigt. Folgende Nutzergruppen sind in patentGate definiert:

| A         | Administration:  | Administration, Zugriff auf Suchergebnisse anderer Nutzer                                                                                                    |
|-----------|------------------|----------------------------------------------------------------------------------------------------|
| Р         | Patentabtellung: | Verwaltung von Suchanfragen/ -profilen, Durchführung von<br>Suchanfragen, Generieren von Überwachungen, Aufbereitung<br>von Patentdaten, Pflege von Zusatzinformationen an Kerndaten |
| $\forall$ | Verteiler:       | Durchführung von Suchanfragen, Bearbeitung von Umläufen<br>sowie Weiterdelegieren an Viewer, Speicherung eigener<br>Suchanfragen und Suchergebnisse                                  |
| $\forall$ | Viewer:          | Durchführung von Suchanfragen, Bearbeitung von Umläufen,<br>Speicherung eigener Suchanfragen und Suchergebnisse                                                                      |
| G         | Gast:            | Durchführung von Suchanfragen im Einsteigermodus,<br>Speicherung eigener Suchergebnisse und Suchanfragen                                                                             |

Administratoren verwalten den Zugang der Nutzer zu patentGate, importieren Daten, nehmen Konfigurationseinstellungen vor und pflegen die interne Klassifikation. Sie können recherchieren und Suchergebnisse, Überwachungen und Umläufe der anderen Nutzer einsehen und löschen.

Für die Nutzer der Patentabteilung liegt der Schwerpunkt auf der Profilüberwachung. Neue Schutzrechte, die als relevant erachtet werden, werden an Nutzer der Gruppe View (Mitarbeiter von Forschungs- und Entwicklungsabteilungen o.ä.) delegiert, um eine Rückmeldung zu erhalten. Diese Rückmeldung erfolgt papierlos, da die Kommentare und Aktionen direkt in die Datenbank eingetragen werden und den Mitarbeitern der Patentabteilung dargestellt werden.

Verteiler sind Viewer mit der Besonderheit, dass sie die Dokumente im Umlauf an Viewer weiter delegieren können.Die Nutzer der Gruppe Viewer sind die Adressaten des Umlaufs. Sie bewerten die Relevanz der im Umlauf befindlichen Dokumente und geben ihr Feedback an die Patentabteilung zurück.

Als Gastnutzer können sich alle Interessenten an patentGate anmelden. Jeder Gastnutzer kann im Datenbestand recherchieren und eigene Suchanfragen und Suchergebnisse abspeichern. Die Teilnahme an der Patentüberwachung ist nicht vorgesehen. Ihre Patentabteilung vergibt die Zugangsdaten.

Alle Nutzer können im menügestützten Einsteigermodus in den bibliographischen Daten recherchieren und Suchanfragen und Suchergebnisse abspeichern. Außer für Gastnutzer gibt es zusätzlich einen Expertenmodus, in dem umfangreichere Suchanfragen formuliert werden können.

P 💟 🍐

#### 1.2. Der Workflow in patentGate

Die Aufgabenbereiche der Patentarbeit, die mit **patentGate** realisiert werden können, umfassen die Recherche im internen Dokumentenbestand sowie die Durchführung der Patentüberwachung.

Diese sind im Folgenden als Strukturdiagramm kurz erläutert.

### **Recherche im Datenbestand**

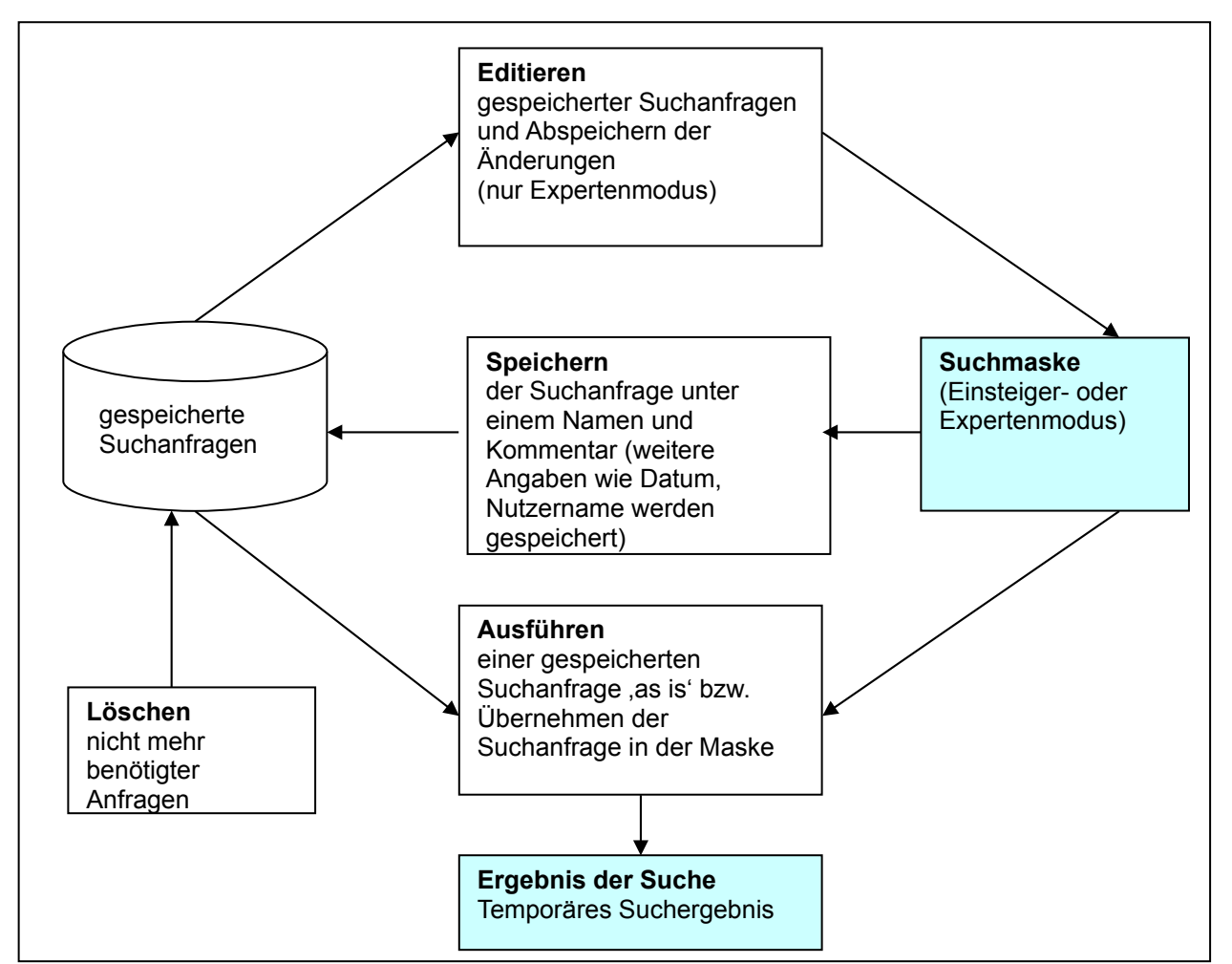

Zur Recherche stehen ein Einsteiger- und Expertenmodus zur Verfügung. Suchanfragen können feldbezogen unter Verwendung von boolschen Operatoren zusammengestellt und ausgeführt werden.

Soll der Datenbestand regelmäßig nach bestimmten Themengebieten (Konkurrenten, Fachgebiete usw.) durchsucht werden, bieten sich zwei Möglichkeiten: das Abspeichern von Suchanfragen und das Abspeichern von Suchergebnissen.

Wird eine Suchanfrage abgespeichert, kann sie auf den gesamten Datenbestand, die aktuelle oder eine bestimmte Datenlieferung eingeschränkt werden. Zur regelmäßigen Überwachung bestimmter Technikgebiete oder Konkurrenten ist die Auto-Profil-Funktion in patentGate implementiert. Damit werden alle nach einer Datenlieferung neu hinzugekommenen Dokumente als Suchergebnis gespeichert und dem Nutzer beim nächsten Login angezeigt.

Beim Abspeichern der Treffermenge als Suchergebnis wird ein aktuelles Abbild des Datenbestandes gespeichert. Zukünftig hinzukommende Dokumente müssen erneut recherchiert werden.

Nicht mehr benötigte Suchergebnisse und Suchanfragen können gelöscht werden.

# Gespeicherte Suchergebnisse

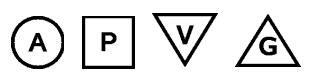

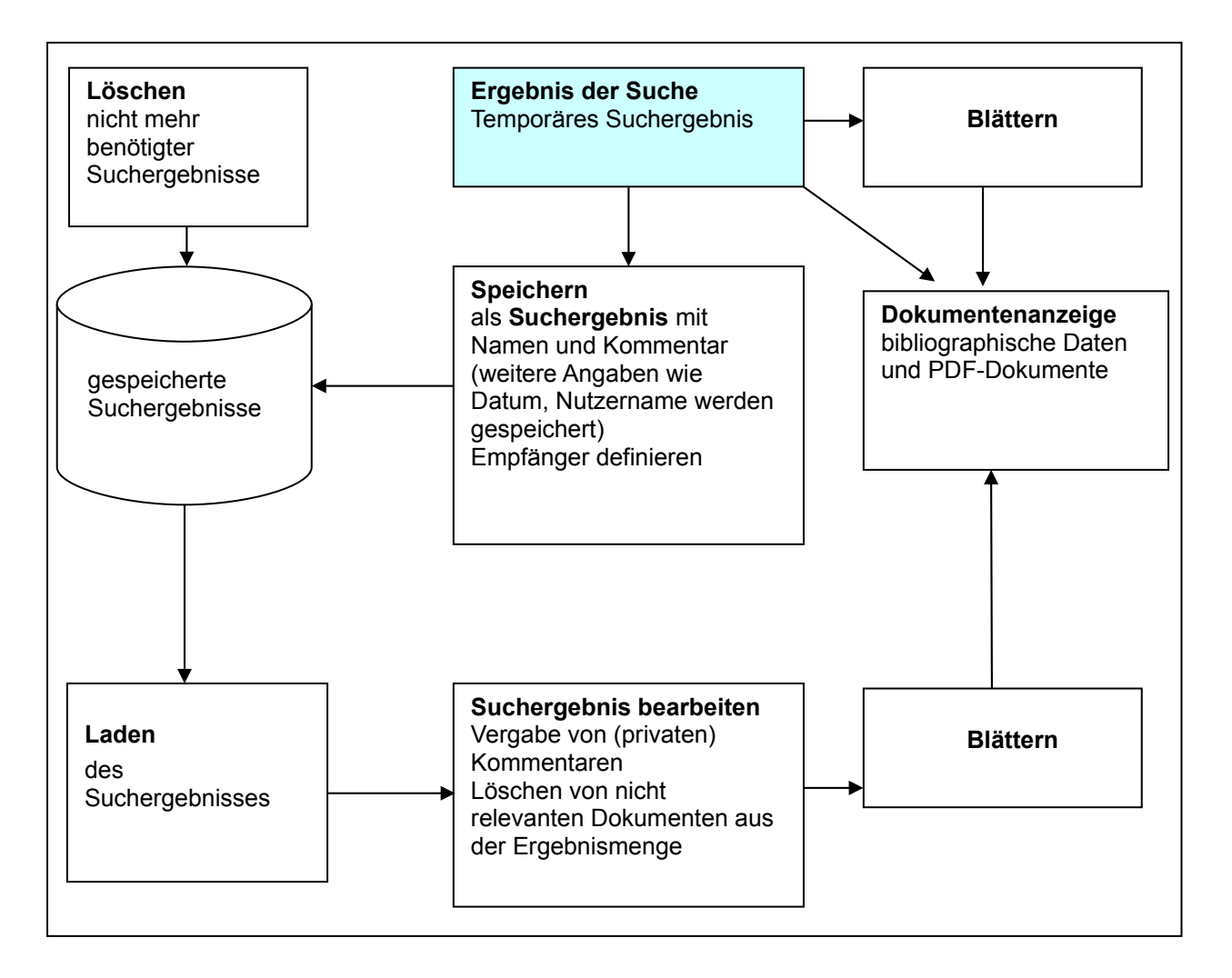

Um temporäre Suchergebnisse aus einer Recherche weiterbearbeiten zu können, müssen diese zuerst gespeichert werden. Dabei wird nicht der gesamte Datensatz, sondern nur der Verweis auf die bibliographischen Daten der Ergebnismenge in der Datenbank abgelegt.

Für die Weiterbearbeitung werden "Suchergebnis" und "Überwachung – Neue Dokumente" unterschieden. Suchergebnisse sind persönliche Ergebnismengen eines Nutzers.

Beim Speichern erhält die Ergebnismenge ("Suchergebnis") einen Namen und optional einen Kommentar, der in der Übersicht angezeigt wird. Suchergebnisse haben einen Eigentümer. Dieser kann an seine Ergebnismenge persönliche Kommentare antragen oder für ihn irrelevante Dokumente aus seinem Suchergebnis löschen. Damit wird nicht das Dokument, sondern nur der Verweis aus der Ergebnismenge gelöscht.

Beim Löschen des Suchergebnis wird die Ergebnismenge gelöscht.

Ρ

# Überwachung

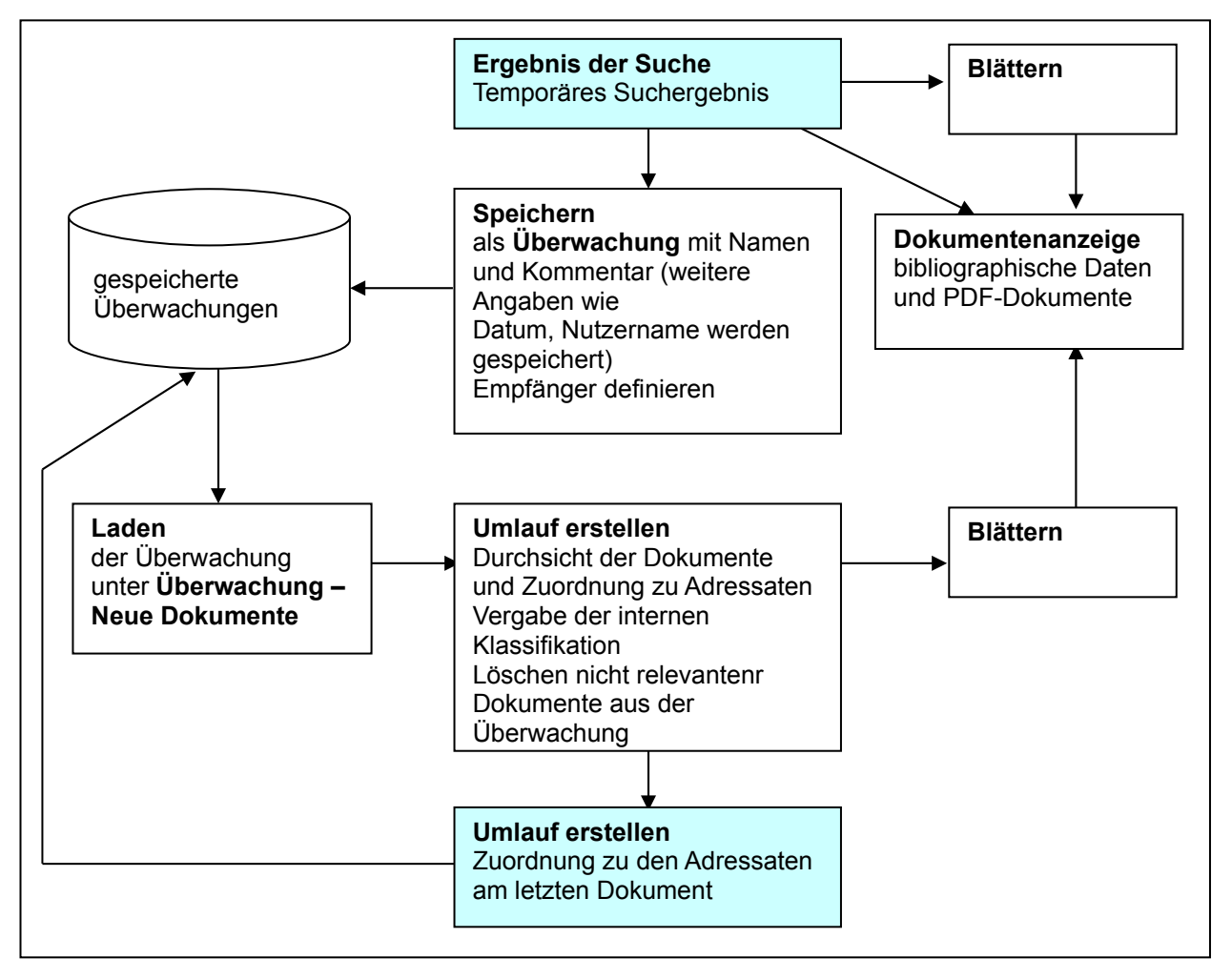

Zur Durchführung einer Patentüberwachung (Delegieren von Dokumenten in den Umlauf) wird das temporäre Suchergebnis als "Überwachung – Neue Dokumente" gespeichert.

Jeder Nutzer der Gruppe Patentabteilung und Verteiler kann unter "Administration – Adressaten" seinen persönlichen Umlauf-Schlüssel mit bis zu 20 Viewern, Verteilern und Gruppen anlegen.

Wird eine Überwachung zur Bearbeitung ausgewählt, erscheinen die Loginnamen der Viewer/Verteiler bzw. Gruppennamen an jedem Dokument und werden angekreuzt, wenn das Dokument an diesen Nutzer in den Umlauf gehen soll.

Am letzten Dokument kann nach erfolgter Bearbeitung der Umlauf erstellt werden, d.h. alle angekreuzten Dokumente werden dem Adressaten beim nächsten Aufruf unter "Umlauf" angezeigt.

Eine Bearbeitungsfrist verhindert, dass sich bereits bearbeitete Dokumente in großen Mengen ansammeln; nach Ablauf der Frist werden sie nicht mehr angezeigt.

5

# Bearbeiten von Umläufen

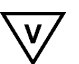

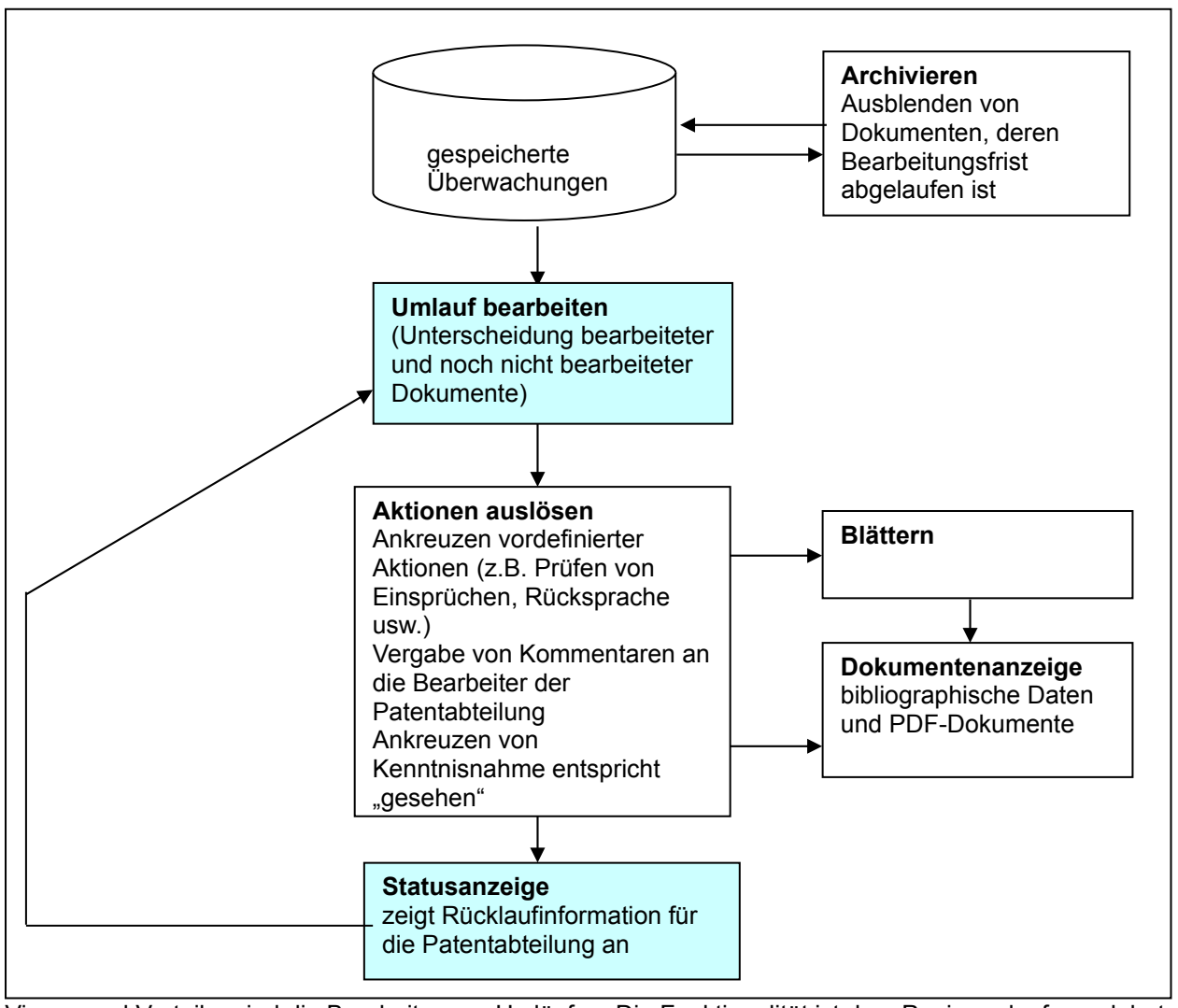

Viewer und Verteiler sind die Bearbeiter von Umläufen. Die Funktionalität ist dem Papierumlauf angelehnt: Der Nutzer bekommt beim Login alle Dokumente angezeigt, die sich in seinem Umlauf befinden – untergliedert in "Nicht bearbeitete" und "Bereits bearbeitete" Dokumente. An jedem Dokument können vordefinierte Aktionen angekreuzt werden: Einspruch/Konflikt, Relevant oder Kenntnisnahme.

Für Verteiler besteht zusätzlich die Möglichkeit, weitere Adressaten anzugeben. Die Bearbeitung durch den Verteiler ist trotzdem notwendig.

Alle Dokumente, die während der Bearbeitung mit Einspruch/Konflikt oder Relevant gekennzeichnet wurden, werden dem Absender des Umlaufs dargestellt, damit dieser aktiv werden kann. Dazu wird ein Kommentar für den Absender an das Dokument angetragen.

Beim Verlassen der Dokumentenanzeige wird die Anzahl der bearbeiteten bzw. nicht bearbeiteten Dokumente aktualisiert.

Bearbeitete Dokumente werden nach Ablauf der Bearbeitungsfrist nicht mehr angezeigt, nicht bearbeitete Dokumente bleiben so lange aktiv, bis zumindest "Kenntnisnahme" angekreuzt wurde.

Ρ

# Rücklaufinformation aus der Überwachung

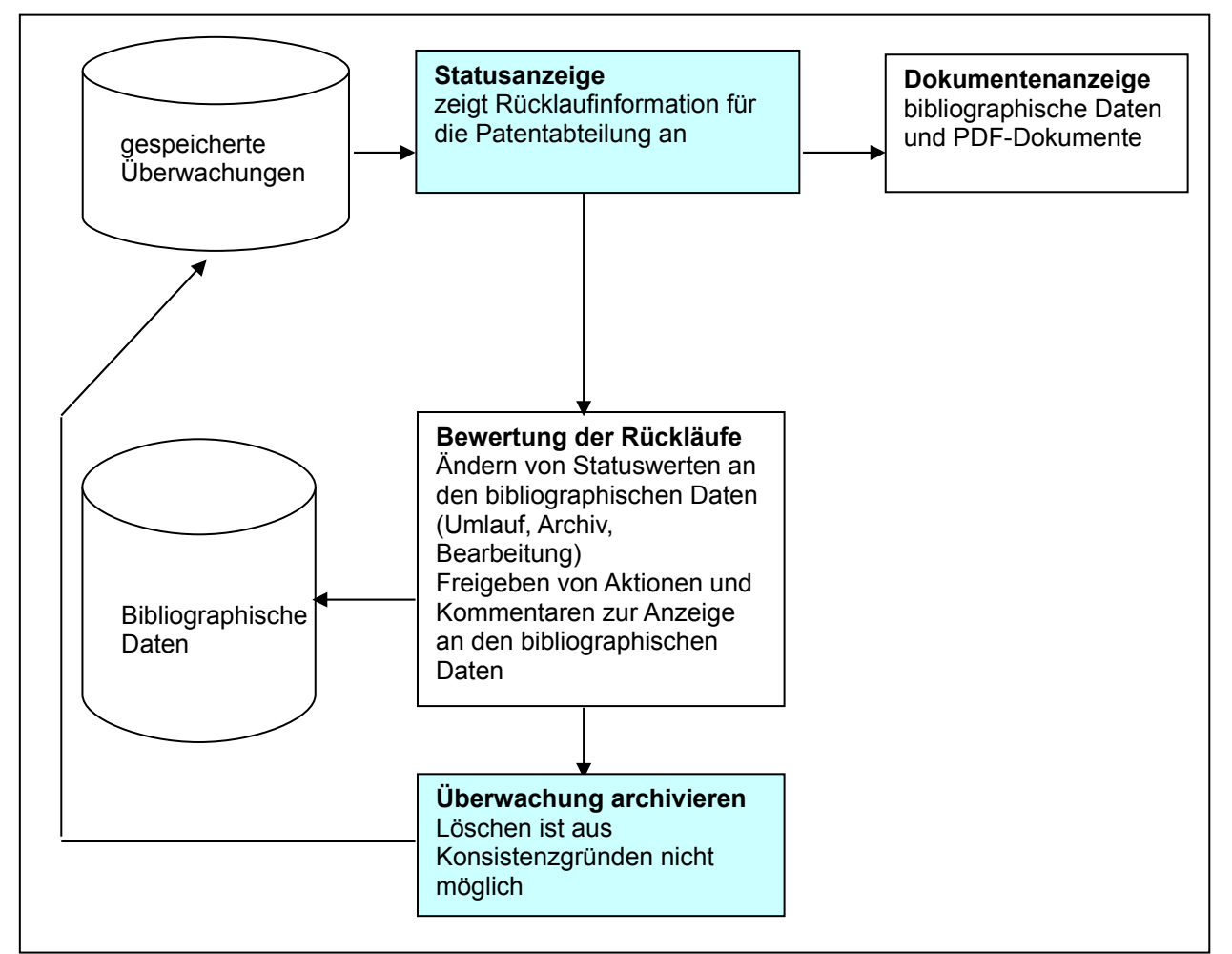

Zur Bearbeitung der Rücklaufinformation aus den Umläufen dient die "Statusanzeige". Hier werden all die Dokumente angezeigt, zu denen es Rückmeldungen aus dem Umlauf gab.

Dokumente, zu denen keine Einschätzung vergeben wurde, sind in dieser Ansicht nicht aufgelistet.

Der Status eines Dokuments ("Umlauf", "Archiv", "Bearbeitung") kann ebenfalls modifiziert werden.

In der Ansicht "Überwachung – Verteilte Dokumente" werden die Überwachungen mit ihrer Bearbeitungsfrist angezeigt. Ist die Bearbeitungsfrist abgelaufen und sind alle Rückläufe gesichtet worden, kann die Überwachung archiviert werden. Damit werden in dieser Überwachung enthaltene Dokumente nicht mehr in der "Statusanzeige – aktuell/abgelaufen" dargestellt, sondern können nur noch als archivierte Überwachung eingesehen werden.

Um einmal getroffene Einschätzungen der Dokumente als History am bibliographischen Datensatz anzuzeigen, ist das Löschen von Überwachungen nicht vorgesehen.

#### Bedienung

Wir haben auf eine umfangreiche Dokumentation verzichtet und zur Erleichterung des Umgangs mit patentGate diese Kurzbeschreibung mit Workshops und die Hilfefunktion zur Verfügung gestellt.

Alle Arbeiten werden vorwiegend mit Mausklicken und Tastatureingaben durchgeführt.

Die standardmäßig verwendeten Windows-Befehle (wie z.B. "Datei öffnen") werden in dieser Kurzdokumentation nicht erläutert.

Die üblichen Browserfunktionen können wie gewohnt verwendet werden (bis auf "Zurück").

Die Nutzergruppen, denen die jeweilige Funktion zur Verfügung steht, sind durch die in Abschnitt "patentGate" dargestellten Symbole gekennzeichnet.

Der Bildschirm ist zweigeteilt

| Standardansicht: | links: Navigationsmenü<br>rechts:Inhalte                                                                                                    |
|------------------|----------------------------------------------------------------------------------------------------|
| Ausnahme:        | zur Navigation in Listen wird die Bildschirmaufteilung<br>komplett geändert<br>links: Kurzansicht mit Aktionen<br>rechts: die bibliographischen Daten / PDEs werden angezeigt |

Bibliographische Daten und PDFs werden aus der Standardansicht in neue Fenster geöffnet.

In Listen können Aktionen durch Aufruf des Werkzeugmenüs 🥜 ausgewählt werden.

#### 1.3. Hard- und Softwarevoraussetzungen

| Client | javascriptfähiger Webbrowser (empfohlen: Internet Explorer<br>ab Version 6) und Acrobat Reader (empfohlen: ab Version 7<br>unabhängig vom Betriebssystem) |  |
|--------|----------------------------------------------------------------------------------------------------|--|
| Server | Betriebssysteme (Windows, LINUX, Solaris)<br>Datenbanken (MySQL, MSSQL, Oracle)                                                                           |  |

#### 1.4. Info-Service

Sollten Sie auf Ihre Fragen weder in der Dokumentation noch in der integrierten Hilfe eine Antwort finden, wenden Sie sich bitte an

patentGate GmbH Hofgraben 5 98704 Langewiesen Tel.: +49 (0) 36 77 – 2 05 99 60 Fax: +49 (0) 36 77 – 2 05 99 66 eMail: info@patentgate.de Internet: http://www.patentgate.de

# 2. Start und Anmeldung

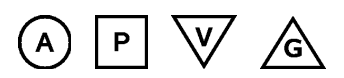

| patentGate - de |                           |   |  |
|-----------------|---------------------------|---|--|
| patentGate Log  | in                        | ? |  |
| Bitte geben Si  | e Login und Passwort ein: |   |  |
| Login           |                           |   |  |
| Passwort        |                           |   |  |
|                 | Login                     |   |  |
|                 |                           |   |  |
|                 |                           |   |  |

patentGate ist als Mehrbenutzersystem ausgelegt. Jeder Nutzer muss sich mit Login und Password anmelden, um mit dem System arbeiten zu können.

Bei der ersten Anmeldung werden automatisch alle Nutzerdaten generiert. Bei späteren Anmeldungen kann damit auf bereits gespeicherte Suchanfragen und Suchergebnisse zugegriffen werden.

patentGate unterscheidet Nutzergruppen mit unterschiedlichen Privilegien (Administratoren, Patentabteilung, Verteiler, Viewer und Gast). Jede Nutzergruppe verfügt über ein eigenes Einstiegsmenü.

Die Zuordnung zu Nutzergruppen wird von der Patentabteilung vergeben.

Darüber hinaus kann sich jeder Interessierte als Gast-Nutzer am System anmelden. Als Login wird die eMail-Adresse verwendet (ihr.name@firma.de).

Starten Sie das Programm im Webbrowser (empfohlen: Internet Explorer ab Version 6).

#### Client

http://servername/pg/

Nach dem Programmstart erscheint das Loginfenster.

Einloggen mit dem Nutzernamen im Feld Login

Eingabe Password

Anklicken des Befehls "Login" oder drücken der Enter-Taste

Nach dem Login wird eine Willkommensseite angezeigt.

Geplanten Wartungsarbeiten werden auf der Login-Seite angekündigt.

| patentGate - de                                                                                                    |  |
|----------------------------------------------------------------------------------------------------|--|
| Wartungsarbeiten                                                                                                    |  |
| Am 01.01.2011 14:00 Uhr sind Wartungsarbeiten am patentGate-Server notwendig.<br>Die Anwendung wird ab diesem Zeitpunkt für ca. eine Stunde nicht zur Verfügung stehen.<br>Wir bitten Sie, dies zu entschuldigen |  |
| patentGate Login                                                                                                    |  |
| Bitte geben Sie Login und Passwort ein:                                                                                                    |  |
| Login: root                                                                                                    |  |
| Passwort:                                                                                                    |  |
| Login                                                                                                    |  |
|                                                                                                    |  |

Im Bereich Systemmeldungen erscheinen Meldungen der Patentabteilung an Verteiler/Viewer, wenn zu einem Dokument im Umlauf eine Rückmeldung gegeben wurde und bei der Patentabteilung, wenn eine Rückmeldung ausserhalb des Umlaufs erfolgt.

| Willkommen im pat                   | entGate!                                   |                    | (2)        |
|-------------------------------------|--------------------------------------------|--------------------|------------|
| Sie sind als Nutzer <b>pg_</b>      | <b>pa</b> angemeldet.                      |                    |            |
| Systemmeldungen:                    |                                            |                    |            |
| <u>pg_ve:</u>                       | Bitte Ruecksprache!                        | DE 102008001020 A1 | Ausblenden |
| <u>pg_ve:</u> ₩<br>22.01.2010 12:19 | dies ist eine info an die patentabteilung. | DE 10015064 C2     | Ausblenden |

| Loginname      | Öffnet ein Mailfenster an den Nutzer                                                            |
|----------------|-------------------------------------------------------------------------------------------------|
| ¥              | Öffnet eine neue patentGate-Nachricht an diesen Nutzer (die auch bei Systemmeldungen erscheint) |
| Die Nachricht  | wird zusätzlich in der Dokumentenhistorie angezeigt                                             |
| DE 10015062 C2 | Link auf die bibliographischen Daten                                                            |
| Ausblenden     | blendet das Dokument aus, so dass es beim nächsten Login nicht mehr angezeigt wird              |

Für die Benutzergruppe Patentabteilung wird im unteren Bereich der Startseite die Liste der aktuell im Umlauf befindlichen Dokumente, die als relevant angesehen werden, sichtbar.

| Überwachung                |     |          |
|----------------------------|-----|----------|
| Wichtige Rückmeldungen:    | 0   | anzeigen |
| Aktuelle Rückmeldungen:    | 0   | anzeigen |
| Abgelaufene Rückmeldungen: | : 0 | anzeigen |

Meldet sich ein Benutzer der Gruppe Verteiler / Viewer an **patentGate** an, erhält er sofort im rechten Frame eine Liste der für ihn bereitgestellten Umläufe.

| Neue Dokumente                                                            |               |
|---------------------------------------------------------------------------|---------------|
| Unbearbeitete Dokumente                                                   | 0 Dokument(e) |
| Unbearbeitete <u>erteilte</u> Dokumente nach Ablauf der Bearbeitungsfrist | 0 Dokument(e) |
| Unbearbeitete <u>erteilte</u> Dokumente                                   | 0 Dokument(e) |
| Unbearbeitete nicht erteilte Dokumente                                    | 0 Dokument(e) |

Ρ

V

# 3. Administration

# 3.1. Nutzerverwaltung

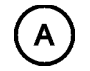

# Hauptmenü der Nutzerverwaltung

| patentGate Nutzerve                                         | rwaltung              |                          |              |                     |
|-------------------------------------------------------------|-----------------------|--------------------------|--------------|---------------------|
| Login (UID)                                                 | Mail                  | Nachricht                | Aufgaben von | Letzes Login        |
| patentGate Adminis                                          | tration (Rolle "Admi  | nistrator")              |              | 2                   |
| 🤌 <u>root (1)</u>                                           |                       | Systemadministrator      |              | 10.05.2011 11:57:27 |
| Customodmin<br>Nutzer                                       |                       | Guten Tag<br>Systemadmin |              | 09.05.2011 15:44:49 |
| E 🗅 kopieren                                                | • "Gast")             |                          |              | 1                   |
| <ul> <li>Aufgaben übertr</li> <li>W deaktivieren</li> </ul> | olle "Pate            | entabteilung")           |              | 2                   |
| patentGate Verteile                                         | r (Rolle "Verteiler") |                          |              | 3                   |
| patentGate Viewer                                           | Rolle "Viewer")       |                          |              | 3                   |
| • Nutzer ohne Rolle                                         |                       |                          |              | 0                   |
| Deaktivierte Nutzer                                         |                       |                          |              | 0                   |
|                                                             |                       | Neuer Nutzer             |              |                     |

Im Fenster Nutzerverwaltung werden die **patentGate** Nutzer verwaltet. Hier sind Daten aller Nutzer ersichtlich, geordnet nach Rollen. Das sind:

| Login (UID)   | der patentGate- Nutzername und UID des Nutzers |
|---------------|------------------------------------------------|
| Mail          | E-Mail Adresse                                 |
| Nachricht     | z.B. Begrüßung                                 |
| Aufgaben von  | Aufgaben an andere Nutzer delegieren           |
| Letztes Login | Zeitpunkt der letzten Anmeldung an das System  |
|               |                                                |

Bei deaktivierten Nutzern wird angezeigt, ob sie als Adressat ausgewählt wurden und ob sie Eigentümer von Suchergebnissen, Umläufen bzw. Überwachungen sind.

| Ŧ | Die Nutzer jeder Rolle sind ausgeblendet |
|---|------------------------------------------|
|   | Die Nutzer jeder Rolle sind eingeblendet |

Im Werkzeugmenü 🥜 befinden sich die Befehle

| Nutzer bearbeiten     | Die Daten des ausgewählten Nutzers werden in die Felder der Nutzerverwaltungsmaske durch speichern übernommen. |
|-----------------------|----------------------------------------------------------------------------------------------------|
| Nutzer kopieren       | Neue Nutzer durch Vorgabe von Daten bereits vorhandener Nutzer in der Nutzerverwaltungsmaske erstellen         |
| Aufgaben übertragen   | Diesem Nutzer die Aufgaben eines anderen übertragen (z.B. wegen Krankheit, Ausscheiden aus dem Unternehmen)    |
| Nutzer de(aktivieren) | Deaktivieren des markierten Nutzers bzw. Aktivieren des deaktivierten Nutzers der Datenbank                    |

# Neuen Nutzer anlegen

|                                | 🖉 Nutzer bea    | arbeiten 🛛 🔀           |   |
|--------------------------------|-----------------|------------------------|---|
|                                | -Nutzerdaten vo | n Nutzer               | ī |
|                                | ID:             |                        |   |
|                                | Nutzername:     |                        |   |
|                                | Passwort:       |                        |   |
|                                | eMail:          |                        |   |
|                                | Begrüßung:      | Guten Tag, Herr Test   |   |
| patentGate Nutzerverwaltung    | Rollen:         | Verfügbare Rollen      |   |
| Login (UID) Mail               |                 | Viewer                 |   |
| □ patentGate Administration (F |                 | patentGate Gast-Zugang |   |
| 🗉 natentGate Gast Zugang (Pol  |                 | Speichern Abbrechen    |   |
| patentGate Gast-Zugang (Rol    |                 | 5                      | - |
|                                | Ne              | uer Nutzer             |   |

#### Zu jedem Nutzer sind folgende Informationen abgelegt:

| wird automatisch vergeben                                  |
|------------------------------------------------------------|
| systemweit eindeutiger Nutzername                          |
| min. 4 und max. 16 Zeichen                                 |
| Adresse für eMail-Benachrichtigungen                       |
| z.B. Guten Tag Herr Test, Anzeige nach erfolgter Anmeldung |
| Alle Rollen                                                |
| Rollen die bereits ausgewählt sind                         |
|                                                            |

*Hinweis:* Mindestens das Login und das Passwort muss eingetragen werden. Jeder Nutzer braucht mindestens eine Rolle.

# Nutzer editieren

| 🖉 Nutzer bearbeiten 🛛 🔀 |                                                                                                    |  |  |
|-------------------------|----------------------------------------------------------------------------------------------------|--|--|
| Nutzerdaten vo          | n Nutzer                                                                                                    |  |  |
| ID:                     |                                                                                                    |  |  |
| Nutzername:             | stest                                                                                                    |  |  |
| Passwort:               | sstart                                                                                                    |  |  |
| eMail:                  | s.test@test.de                                                                                                    |  |  |
| Begrüßung:              | Guten Tag, Herr Test                                                                                                    |  |  |
| Rollen:                 | Verfügbare Rollen       >>>       Ausgewählte Rollen         Administrator       <<       Gast         Patentabteilung       <<       Center         Verteiler       viewer       Tenter         patentGate Gast-Zugang |  |  |
|                         | Speichern Abbrechen                                                                                                    |  |  |

Zum Editieren eines bestehenden Nutzers Eingabe/Ändern der Daten in den Feldern

Die Mindestlänge der Eingabe sind vier Zeichen.

Im unteren Bereich der Eingabemaske befindet sich der Befehl.

Speichern Speichert die bearbeiteten Daten

Abbrechen Zurück zur Nutzerliste

*Hinweis:* Das Weiterverwenden von Logins für andere Personen ist NICHT empfehlenswert! Von "alten" Nutzern eingegebene Kommentare im Umlauf werden dann als vom "neuen" Nutzer eingegebene Information dargestellt. Der Nutzername sollte nur geändert werden, wenn Person UND Aufgabenbereich gleich geblieben sind.

# (A)

# Gruppenübersicht

#### patentGate Gruppenverwaltung

| Gru        | ppen anderer Nu  | tzer Deskri | ptor-Gruppen | Meine Gruppen Für I          | nich sichtbare Gruppen |
|------------|------------------|-------------|--------------|------------------------------|------------------------|
|            | Gruppenname      | Nutzer      | Sichtbar für | Kommentar<br>Mitglieder      |                        |
| Jan Barris | <u>grp1 (5)</u>  | 2 🐣         |              | Mitglieder: <u>verteiler</u> | Viewer                 |
| P          | <u>grp3 (7)</u>  | 3 🐣         |              | Mitglieder: evert sve        | ert verteiler          |
| P          | <u>grp4 (13)</u> | 2 🐣         | spa          | Mitglieder: <u>pa</u> spa    |                        |
|            |                  |             |              |                              |                        |
|            |                  |             |              | Neue Gruppe                  |                        |

Im Fenster **Gruppenverwaltung** werden die Nutzergruppen von **patentGate** verwaltet. Zu diesen Gruppen können mehrere Nutzer gehören.

| A  | Gruppe anderer Nutzer         | Alle Gruppen mit darunterliegenden Rollen               |
|----|-------------------------------|---------------------------------------------------------|
| A  | Deskriptor-Gruppen            | Für den Verteiler mit Deskriptoren (Verweis)            |
| PV | Meine Gruppen                 | Persönliche Gruppen, die der Nutzer selbst angelegt hat |
| PV | Für mich sichtbare<br>Gruppen | Gruppen die für mich freigegeben sind                   |

Hier sind Daten aller Gruppen ersichtlich. Das sind:

| Gruppenname           | der patentGate-Gruppenname                         |
|-----------------------|----------------------------------------------------|
| Nutzer                | die Anzahl der Nutzer in der Gruppen               |
| Sichtbar für          | Sichtbarkeit für weitere Gruppen                   |
| Bearbeiter            | Nutzer der die Gruppe editieren kann               |
| Kommentar/ Mitglieder | Gruppenmitglieder; Kommentar zur Gruppe (optional) |
|                       |                                                    |

In der unteren Menüleiste befindet sich der Befehl

"Neue Gruppe" Legt die neue Gruppe an

## Neue Gruppe anlegen

Zum Anlegen einer Gruppe sind folgende Informationen erforderlich:

| Gruppenname  | eindeutiger Gruppenname              |
|--------------|--------------------------------------|
| Kommentar    | optionaler Kommentar                 |
| Sichtbar für | Patentabteilung oder Umlauf          |
| Bearbeiter   | Nutzer der die Gruppe editieren kann |

In der unteren Menüleiste befinden sich die Befehle

Speichern Legt die neue Gruppe an

Abbrechen Zurück zur Gruppenliste

#### Gruppenmitglieder bearbeiten

In der Aufklappbox "Auswahl-Filter" können folgende Vorauswahlen der angezeigten Nutzer oder Gruppen vorgenommen werden.

| 🔊 Grupp    | enmitglieder      | bearbeiten            |                      |
|------------|-------------------|-----------------------|----------------------|
| 👝 🗉 Auswa  | ahl-Filter        |                       |                      |
| Тур:       | Alle Typen        |                       | ~                    |
| Rolle:     | Alle Rollen       |                       | ~                    |
| Name:      |                   |                       |                      |
| Mitglieder | r der Gruppe grp2 | 2                     |                      |
| Verfügba   | r:                | Ausgewählt:           |                      |
| 👗 mr       |                   | 🔼 🖧 dsview2           |                      |
| 🖧 mrpa     |                   | adsview3 📇            |                      |
| 🖧 mrvi     |                   | 🖧 mxview1             |                      |
| 🖧 mxpa     |                   |                       |                      |
| 🖧 mxvert   | t                 |                       |                      |
| 📇 mxviev   | w2                | -                     |                      |
| 📇 mxviev   | мЗ                |                       |                      |
| 🐣 nxpa     |                   |                       |                      |
| 🖧 nxvert   |                   |                       |                      |
| 🖧 nxview   | /                 | <u> </u>              |                      |
|            |                   |                       | 01/                  |
|            |                   |                       | UK                   |
| Тур        | )                 |                       | Auswahl Nutze        |
| Rol        | len               | Einstellung der Rolle | n z.B. Patentabteilu |
| Na         | me                | Name der Gruppe       |                      |

In dieser Ansicht werden die vorhandenen Gruppenmitglieder der gewählten Gruppe angezeigt.

| Verfügbar  | Nutzer die der Gruppe hinzugefügt werden können |
|------------|-------------------------------------------------|
| Ausgewählt | die bereits in der Gruppe enthaltenen Nutzer    |

Durch Linksklick auf die Symbole 🖧 oder 🖧 können weitere Nutzer der Gruppe hinzugefügt oder entfernt werden. In der unteren Menüleiste befindet sich der Befehl "OK" zum Speichern der Gruppe.

#### 3.3. Deskriptoren

| skriptor    | en bearbeiten               |          |
|-------------|-----------------------------|----------|
| Deskriptor  | bearbeiten                  |          |
| Deskriptor: | К1                          | 13       |
| Text:       | Acrylat                     |          |
| Position:   | 0                           |          |
| Löschen     | Speichern Anlegen Einhängen |          |
| Deskriptor  | ren                         | ې چې     |
| 🖻 🔘 [K] Þ   | Klebstoff                   |          |
| -@ [ŀ       | <ol> <li>Acrylat</li> </ol> |          |
| N] ©_       | (2] Kautschuk               |          |
| 🖻 🔘 [B] E   | Bremse                      |          |
| _© [E       | 31] Scheibenbremse          | <u>(</u> |

Im Fenster **Deskriptoren bearbeiten** werden die kundenspezifischen Klassifikations- oder Schlagwortsammlungen verwaltet. Die Änderung der Beschreibung und Position von Deskriptoren sowie das Anlegen neuer Deskriptoren ist möglich.

Zum Bearbeiten der Position oder Beschreibung eines Deskriptors

- 1) Auswahl mit dem Radiobutton
  - Ändern von Text und Position
  - Speichern

Um einen Deskriptor zu verschieben

2)

3)

- 1) Auswahl mit dem Radiobutton
- 2) Klick auf (4), der gewählte Deskriptor wird in das Ziel eingehängt

Neu anlegen eines Deskriptors auf oberster Ebene

- 1) Deskriptor, Text und Position eintragen
- 2) "Anlegen" klicken

Neu anlegen eines Deskriptors auf einer unteren Ebene

- 1) Deskriptor, Text und Position eintragen
- 2) Auswahl des darüberliegenden Deskriptors mit dem Radiobutton
- 3) "Einhängen" klicken

*Hinweis:* Den Deskriptoren kann eine Position mit Werten zwischen 0 und 999 zugewiesen werden, auch Dezimalzahlen sind erlaubt, die mit Punkt getrennt werden (z.B. 0.1). Dabei bedeutet eine kleinere Zahl eine höhere Position in der Liste (0: ganz oben, 999: ganz unten).

Haben mehrere Deskriptoren die gleiche Position, wird in dieser alphabetisch aufsteigend geordnet.

Das Löschen vorhandener Deskriptoren ist nicht zu empfehlen (bibliographische Daten können diesen Deskriptor tragen).

# 3.4. Rollenkonfiguration

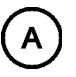

Den patentGate-Rollen (Patentabteilung, Verteiler usw.) sind als Vorbelegung die Attribute zugewiesen, die als Standardeinstellungen definiert sind. Sollen bestimmte Eigenschaften auch anderen Rollen zugewiesen werden, ist dies hier möglich. So kann z.B. den Verteilern ermöglicht werden, in der Umlauf-Bearbeitung Deskriptoren zu vergeben.

| patentGate Rollenverwaltung |                                                                                                    |            |                                                                                                    |         |  |  |
|-----------------------------|----------------------------------------------------------------------------------------------------|------------|----------------------------------------------------------------------------------------------------|---------|--|--|
| Rollen bearbeiten           |                                                                                                    |            |                                                                                                    |         |  |  |
| Rolle auswählen:            | Patentabteilung -                                                                                                    |            |                                                                                                    |         |  |  |
| Rollen-Attribute:           | Verfügbare Attribute       admin_admin       admin_alerts       admin_autoprofile       admin_config       admin_descriptors       admin_dist | ×<<<br>>>> | Ausgewählte Attribute<br>admin_descriptor_groups<br>user_add_descriptors<br>user_autoprofile<br>user_create_dist<br>user_descriptor_dist<br>user_edit_document | - III > |  |  |
| Name:                       | Patentabteilung                                                                                                    |            |                                                                                                    |         |  |  |
| Kurzbeschreibung:           | patentGate Patentabteilung                                                                                                    |            |                                                                                                    |         |  |  |
|                             |                                                                                                    |            | Löschen Spei                                                                                                    | chern   |  |  |

# 3.5. Systemkonfiguration

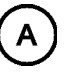

| patentGate Einstellungen                                        |                                       |                              |                                                                                                    |
|-----------------------------------------------------------------|---------------------------------------|------------------------------|----------------------------------------------------------------------------------------------------|
| Parameter                                                       | Wert                                  |                              | Information                                                                                                    |
| Bearbeitungsfrist Umlauf                                        | 30                                    | Tage                         | Vorbelegung der Bearbeitungsfrist beim Erstellen<br>eines Umlaufs.                                                                        |
| Einspruchsfrist DE-B                                            | 3                                     | Monate                       |                                                                                                    |
| Einspruchsfrist EP-B                                            | 9                                     | Monate                       |                                                                                                    |
| Max. Trefferzahl                                                | 2000                                  | Dokumente                    |                                                                                                    |
| Anzahl temporär gespeicherter<br>Suchergebnisse (Expertensuche) | 5                                     | Suchergebnisse<br>pro Nutzer |                                                                                                    |
| Verzeichnis für Nutzer-Dateien                                  |                                       |                              | In diesem Verzeichnis werden die von Nutzern aus<br>patentGate exportierten Dateien gespeichert.                                          |
| Standard Filter-Set                                             | root 👻                                | User                         | Die vom ausgewählten Nutzer erstellten<br>Filteranfragen können von anderen Nutzern<br>übernommen werden.                                 |
| Aktive Deskriptor-Ebene                                         | 0                                     | Ebene                        | Ab dieser Ebene des Deskriptoren-Baums können<br>die Deskriptoren zur Klassifikation von<br>Dokumenten und in der Suche verwendet werden. |
| Mitgliederübersicht<br>Gruppenverwaltung                        | Benutzername 🔹                        |                              | Darstellung der Mitgliederübersicht in der<br>Gruppenverwaltung.                                                                          |
| Filter für Alerts PatFamService                                 | ((cc=DE or cc=EP or cc=US) and dt=B*) |                              | Abfrage (kann hier zur Zeit NICHT editiert werden!)                                                                                       |
| LDAP-AuthName                                                   |                                       |                              | Name (DN) des zur LDAP-Authentifizierung<br>verwendeten LDAP-Nutzers                                                                      |
| LDAP-AuthPasswort                                               |                                       |                              | Passwort des zur LDAP-Authentifizierung<br>verwendeten LDAP-Nutzers                                                                       |
| Vorgabe-Nutzerrolle                                             | Gast 🗸                                |                              | Bei Anmeldung automatisch zugewiesene<br>Nutzerrolle für Nutzer ohne Rolle, z.B. neue<br>LDAP-Nutzer                                      |
| Mail-Admin                                                      |                                       |                              | Standard E-Mail Adresse                                                                                                    |
| SMTP-Server                                                     |                                       |                              | SMTP-Server zum Mailversand                                                                                                    |
|                                                                 |                                       |                              |                                                                                                    |
|                                                                 | Speicherr                             | 1                            |                                                                                                    |

Im Fenster Systemkonfiguration werden systemweite Einstellungen vorgenommen.

Die folgenden "Parameter" stehen zur Verfügung:

| Bearbeitungsfrist Umlauf                                        | Anzahl der Tage, die als Bearbeitungsfrist bei der Erstellung von<br>Umläufen verwendet wird |
|-----------------------------------------------------------------|----------------------------------------------------------------------------------------------|
| Einspruchsfrist DE-B                                            | angezeigte Einspruchsfrist für deutsche Patentschriften                                      |
| Einspruchsfrist EP-B                                            | angezeigte Einspruchsfrist für europäische Patentschriften                                   |
| Max. Trefferzahl                                                | Anzahl der maximalen Treffer pro Suchergebnis<br>(Einsteiger/ Experten)                      |
| Anzahl temporär gespeicherter<br>Suchergebnisse (Expertensuche) | Einstellung wie viele Suchergebnisse pro Nutzer temporär gespeichert werden können           |
| Verzeichnis für Nutzer-Dateien                                  | In diesem Verzeichnis werden die von Nutzern aus patentGate                                  |

|                                          | exportierten Dateien gespeichert                                                                                                    |
|------------------------------------------|----------------------------------------------------------------------------------------------------|
| Standard Filter-Set                      | Eigentümer der Standard Filter.<br>Die vom ausgewählten Nutzer erstellten Filteranfragen können<br>von anderen Nutzern übernommen werden.                                                                 |
| Aktive Deskriptor-Ebene                  | Ab dieser Ebene des Deskriptor-Baums können die Deskriptoren<br>zur Klassifikation von Dokumenten und in der Suche verwendet<br>werden.                                                                   |
| Mitgliederübersicht<br>Gruppenverwaltung | Darstellung der Mitgliederübersicht in der Gruppenverwaltung (Benutzername, E-Mail)                                                                                                    |
| Filter für Alerts PatFamService          | Die Filtersuchanfrage, die zur Anzeige der PatFam-Service-<br>Alerts verwendet wird (nur Dokumente dieser Länder und<br>Publikationsstufen werden als neu hinzugekommene<br>Familienmitglieder angezeigt. |
|                                          | Standard (cc=DE or cc=EP or cc=US) and dt=B*)                                                                                                    |
| LDAP-AuthName                            | Name für die optionale LDAP-Login-Ankopplung                                                                                                    |
| LDAP-AuthPasswort                        | Password für die optionale LDAP-Login-Ankopplung                                                                                                    |
| Vorgabe Nutzerrolle                      | Neu über LDAP angelegte Nutzer erhalten diese Rolle (z.B.<br>Viewer oder Gast)                                                                                                    |
| Mail-Admin                               | Der Absender der patentGate-eMail-Benachrichtigungen                                                                                                    |
| SMTP-Server                              | Der Mailserver für die patentGate-eMail-Benachrichtigungen                                                                                                    |

# 3.6. Mailkonfiguration

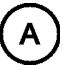

#### **Auswahl des Mailtextes**

| pate | ntGate eMail-Events verwalten            |                    |
|------|------------------------------------------|--------------------|
|      | Event                                    | Letzte Änderung    |
| Ø    | Dokument per eMail versenden             | 25.11.2009 - 14:40 |
| Ø    | Dokument per eMail versenden (mit Frist) | 25.11.2009 - 14:40 |
| Ø    | Umlauf erzeugt                           | 22.10.2009 - 13:49 |
| Ø    | Suchergebnis gespeichert                 | 22.10.2009 - 13:49 |
| Ø    | Überwachung gespeichert                  | 22.10.2009 - 13:49 |
|      |                                          |                    |

Hier können die Texte für die eMails bearbeitet werden, die patentGate bei bestimmten Aktionen automatisch generiert.

Dies sind folgende Aktionen:

| Dokument per eMail versenden                  | Der Mailtext, der beim Klick auf "Dokument per eMail versenden" angezeigt wird                                  |
|-----------------------------------------------|----------------------------------------------------------------------------------------------------|
| Dokumente per eMail versenden"<br>(mit Frist) | Der Mailtext, der beim Klick auf "Dokument per eMail versenden" angezeigt wird und mit einer Frist versehen ist |
| Umlauf erzeugt                                | Für Verteiler und Viewer werden Dokumente im Umlauf erzeugt                                                     |
| Suchergebnis gespeichert                      | Speichern eines Suchergebnisses für einen anderen Nutzer.                                                       |
| Überwachung gespeichert                       | Speichern einer Überwachung für einen anderen Nutzer                                                            |

Mit Klick auf 🥜 wird der Mailtext der gewählten Aktion zum Bearbeiten angezeigt.

## Mailtext bearbeiten

Für die gewählte Aktion kann der Betreff und der Text der Mail bearbeitet werden. Als Absender und Empfänger werden die in patentGate eingetragenen eMail-Adressen der Nutzer verwendet, die die entsprechende Aktion ausgelöst haben bzw. für die die Aktion ausgelöst wurde.

| Mail-Tex                          | t bearbeiten                                                                                                    |                       |              |    |  |
|-----------------------------------|----------------------------------------------------------------------------------------------------|-----------------------|--------------|----|--|
| _Mail-Te×                         | t                                                                                                    |                       |              |    |  |
| Event:                            | Umlauf erzeugt                                                                                                    | Spra                  | che: Deutsch | ~  |  |
| Betreff:                          | patentGate - Umlauf erstellt für                                                                                       | Benutzer {name}       |              |    |  |
| Guten 1                           | ag,                                                                                                    |                       |              |    |  |
| Für Ihr j<br>Bitte be<br>Mit freu | Für Ihr patentGate-Login {name} wurde ein neuer Umlauf erzeugt.<br>Bitte bewerten Sie die darin enthaltenen Dokumente. |                       |              |    |  |
| Verfügt<br>{name]<br>{date}       | o <mark>are Platzhalter (Text und Be</mark><br>} Nutzername<br>Zeitstempel                                             | treff):               |              |    |  |
|                                   |                                                                                                    | Speichern             | Abbreche     | en |  |
|                                   | Betreff die E                                                                                                    | Betreffzeile der eMai | il           |    |  |

Text der eMail der komplette Text der eMail

In der unteren Menüleiste befinden sich die Befehle.

speichert den Betreff und den Text der Mail Speichern

Abbrechen zurück zur Übersicht

# 3.7. Systemwartung

| aten                                                                                                    | tGate Systemwartung            |                  |                       |                |                         |                |
|----------------------------------------------------------------------------------------------------|--------------------------------|------------------|-----------------------|----------------|-------------------------|----------------|
| Ŧ                                                                                                    | Ausgeführte Skripte            | Beschreibung     |                       | G              | Durchläufe              | Letzter Lauf   |
|                                                                                                    | AddColumn_t03_t04_lang.svc.tpl | Fügt die Spalten | T03_LANG und T04_     | LANG hinzu     | 2 von 2<br>erfolgreich. | 21.03.11 09:56 |
| +                                                                                                    | Neue Skripte                   | Beschreibung     |                       |                |                         |                |
|                                                                                                    | AddColumn_e04_info.svc.tpl     | b                | egt neue Spalte in Ta | belle e04_aler | ts an                   |                |
| ÷                                                                                                    | SQL-Abfrage                    |                  |                       |                |                         |                |
| Ŧ                                                                                                    | Wartungstermin                 |                  |                       |                |                         |                |
| Am 01.01.2011 14:00 Uhr sind Wartungsarbeiten am patentGate-Server<br>notwendig.<br>br /><br>Die Anwendung wird ab diesem Zeitpunkt für ca. eine Stunde nicht zur<br>Verfügung stehen.<br> |                                |                  |                       |                |                         |                |
| <br>⊽ ,                                                                                                    | peichern<br>Aktiv              |                  |                       |                |                         |                |

Wartungsscripte ermöglichen es, Datenbankstrukturen zu ändern und Modifikationen an der patentGate-Datenbank vorzunehmen.

Die Liste der ausgeführten und neuen Scripte wird angezeigt. Mit Klick auf 🌄 wird das Wartungsscript

gestartet, es erfolgt eine Sicherheitsabfrage.

Bitte führen Sie diese nur nach Rücksprache mit den patentGate-Entwicklern aus.

Ein möglicher Wartungstermin wird auf der patentGate-Startseite angezeigt. Mit der Checkbox "Aktiv" wird die Meldung an- bzw. ausgeschaltet.

# 3.8. DB-Strukturabgleich

| DB-Strukturabgleich<br>Dateiverwaltung                                                                |                                      |  |  |  |
|----------------------------------------------------------------------------------------------------|--------------------------------------|--|--|--|
| Wählen Sie eine Datenbankreferenzdatei (XML) zum Hochladen aus:                                       |                                      |  |  |  |
| Bereits verfügbare Datenbankreferenzdateien:<br>Dateiname<br>Bitte laden Sie eine Referenzdatei hoch! |                                      |  |  |  |
| Erstelle Referenzdatei<br>aus Datenbank                                                               | Validiere gegen<br>ausgewählte Datei |  |  |  |

Der Datenbank-Strukturabgleich dient dazu, Felder und Indices der aktuellen Kundendatenbank mit der patentGate-Referenzdatenbank abzugleichen.

Bitte führen Sie diesen nur nach Rücksprache mit den patentGate-Entwicklern aus.

# 3.9. Datenimport

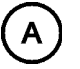

#### Hauptmenü des Datenimports

| Neue Lielerungen        |  |     |           |      |             |        |
|-------------------------|--|-----|-----------|------|-------------|--------|
| Import                  |  |     |           |      | Datei-Datum | Größe  |
| 😼 pg_1114               |  |     |           |      | 07.04.11    | 351 MB |
| Importierte Lieferungen |  |     |           |      |             |        |
| Import                  |  | IID | Dokumente | PDFs | Datei-Datum | Größe  |
| 🏓 ⊞ demo4w_1115         |  | 9   | 774       | 776  | 07.04.11    | 441 MB |
| Import                  |  | 8   | 307       | 307  | 13.04.11    | 227 MB |
| Import-Verlauf          |  | 7   | 144       | 98   | 30.03.11    | 61 MB  |
| X Löschen               |  | 6   | 121       | 121  | 29.03.11    | 80 MB  |
|                         |  | 5   | 77        | 50   | 27.01.11    | 40 MB  |
| 🎐 🗉 demo4w_1045         |  | 4   | 81        | 81   | 11.11.10    | 76 MB  |
| 🎤 ⊞ demo4w_1044         |  | 3   | 26        | 172  | 10.11.10    | 193 MB |
| ⁄ 🖽 demo4w_1036         |  | 2   | 148       | 148  | 13.09.10    | 173 MB |
| 🥍 ⊞ demo4w 1023         |  | 1   | 679       | 665  | 17.06.10    | 437 MB |

Im Fenster Datenimport wird der Datenbestand von patentGate erweitert.

Im Bereich Neue Lieferung werden alle im patentGate-Importverzeichnis befindlichen Importlieferungen angezeigt, die noch nicht in die Datenbank importiert wurden.

Im Bereich Importierte Lieferung sind die im System befindlichen Datenlieferungen aufgelistet.

Mit der Auswahl des Werkzeugmenü 🥕 kann der Import-Verlauf angezeigt werden oder den Import Löschen.

Hier sind alle Updates mit ihrer Gesamtgröße, der Anzahl der Datensätze, der Anzahl der Dokumente und zugehörige PDF-Dateien ersichtlich. Das sind:

| Import                            | bereits Importierte Lieferung                                                    |
|-----------------------------------|----------------------------------------------------------------------------------|
| IID<br>die mit <i>iid=</i> in die | die bei Import vergebene ID der Lieferung,<br>Suchanfrage integriert werden kann |
| Dokumente                         | Anzahl der Dokumente                                                             |
| PDFs                              | Anzahl der PDFs                                                                  |
| Datei-Datum                       | Zeitstempel der Lieferung                                                        |
| Größe                             | Größe der Lieferung                                                              |
|                                   |                                                                                  |

Im Werkzeugmenü befinden sich die Befehle

|                                 | Import einer Datenlieferung. Der Status des Imports wird angezeigt.                                                                                                    |
|---------------------------------|----------------------------------------------------------------------------------------------------|
|                                 | Die <b>patentGate</b> -Importdatei sollte sich im Unterverzeichnis " <b>export</b> " der lokalen <b>patentGate</b> -Installation befinden und wird unter " <b>Neue Lieferungen</b> " angezeigt |
| Import-Verlauf                  | Anzeige des Import-Verlaufs                                                                                                    |
| Löschen                         | Löscht                                                                                                    |
| In der unteren Menüleiste befir | ndet sich der Befehl                                                                                                    |

Auto-Profil Öffnet das Autoprofil-Menü

Während des Imports werden die Schritte des Imports auf einer sich regelmäßig aktualisierenden Seite dargestellt. Sollte es zu Problemen beim Import kommen (z.B. nicht ausreichend Speicherplatz auf dem Server), senden Sie uns bitte einen Screenshot des Import-Verlaufs.

| Impo | ortierte Lieferunger | n                                                              |     |           |      |             |        |
|------|----------------------|----------------------------------------------------------------|-----|-----------|------|-------------|--------|
|      | Import               |                                                                | IID | Dokumente | PDFs | Datei-Datum | Größe  |
| P    | ⊞ demo4w_1115        |                                                                | 9   | 774       | 776  | 07.04.11    | 441 MB |
| P    | demo4w_1114          |                                                                | 8   | 307       | 307  | 13.04.11    | 227 MB |
|      | Vorgang              | Status                                                         |     |           |      |             |        |
|      | Importiere Volume    | demo4w_1114                                                    |     |           |      |             |        |
|      | Environment:         | freier Speicherplatz wird getestet                             |     |           |      |             |        |
|      | Environment:         | freier Speicherplatz ausreichend vorhanden                     |     |           |      |             |        |
|      | Environment:         | Datenlieferung wird entpackt                                   |     |           |      |             |        |
|      | Bibdaten             | 307                                                            |     |           |      |             |        |
|      | Pdfs                 | 307                                                            |     |           |      |             |        |
|      | Size                 | 237566721                                                      |     |           |      |             |        |
|      | Create imp file      | c:/programme/patentgate/export<br>/demo4w_1114/demo4w_1114.imp |     |           |      |             |        |
|      | Import ID            | 8                                                              |     |           |      |             |        |
|      | move source          | c:/programme/patentgate/export<br>/demo4w_1114                 |     |           |      |             |        |
|      | move destination     | c:/programme/patentgate/doc/demo4w_1114                        |     |           |      |             |        |
|      | import_bib           | c:/programme/patentgate/doc/demo4w_1114<br>/demo4w_1114.imp    |     |           |      |             |        |
|      | check duplicates:    | Duplikate werden ermittelt                                     |     |           |      |             |        |
|      | check duplicates:    | 0 Duplikate gefunden                                           |     |           |      |             |        |
|      | import               | importiere                                                     |     |           |      |             |        |
|      | import               | 307 Dokumente importiert                                       |     |           |      |             |        |
|      | Import erfolgreich   | Import done                                                    |     |           |      |             |        |
| P    | demo4w_1111          |                                                                | 7   | 144       | 98   | 30.03.11    | 61 MB  |
| P    | demo4w_1112          |                                                                | 6   | 121       | 121  | 29.03.11    | 80 MB  |
| P    | ⊞ demo4w_1104        |                                                                | 5   | 77        | 50   | 27.01.11    | 40 MB  |
|      |                      | Autoprofil                                                     |     |           |      |             |        |
|      |                      |                                                                |     |           |      |             |        |

Zu jeder Datenlieferung kann nachträglich der Import-Verlauf eingeblendet werden.

## 3.10. Autoprofile

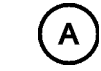

Das Fenster Autoprofil ist unterteilt in die Bereiche Autoprofile, Aktueller Import und Vergangene Importe.

Autoprofile zeigt die Anzahl der zur automatischen Ausführung markierten Suchanfragen aller Nutzer an. Mit Klick auf ⊞ werden alle auszuführenden Autoprofile angezeigt.

In der Aufklappbox sind alle Daten-Importe mit ihrer IID und dem Import-Datum zur Auswahl aufgelistet, wobei der aktuellste Daten-Import vorausgewählt ist.

Mit Klick auf **"Ausführen"** wird Autoprofil gestartet, d.h. die zur automatischen Ausführung markierten Suchanfragen aller Nutzer werden ausgeführt und entsprechend der Einstellung als Suchergebnis oder Überwachung abgespeichert, und es öffnet sich das Fenster Aktueller Import.

| utoprofil                                                        |                                     |                   |     |         |        |
|------------------------------------------------------------------|-------------------------------------|-------------------|-----|---------|--------|
| H Autoprofile für 9 demo4w_1115 (05.05.11 10:17) ▼     Ausführen |                                     |                   |     |         |        |
| □ Aktueller Import                                               |                                     |                   |     |         |        |
| □ demo4w_1115                                                    | Datum: 05.<br>IID: 9                | 05.2011 10:17     |     |         |        |
| Autoprofillauf vom 1 09:34                                       | 2.05.2011 gestartet v<br>Ausgeführt | on: root<br>: 4/4 |     |         |        |
| Name<br>Ergebnis an                                              | Rückläufe an                        | Eigentümer        | Тур | Treffer | Status |
| DE-Erteilungen                                                   | pg_pa                               | root              | ۰Ü  | 11      | ОК     |
| EP-Erteilungen                                                   | pg_pa                               | root              | ۰Ü  | 42      | ОК     |
| bremse<br>bremse                                                 | pg_pa                               | pg_pa             | ×   | 0       | ОК     |
| Klett/Kleb<br>pg_ve                                              | pg_pa                               | root              | ×   | 8       | ОК     |
|                                                                  |                                     |                   |     |         |        |

Der Bereich Aktueller Import zeigt den Ausführungsstatus aller Suchanfragen, die zur automatischen Ausführung vorgesehen sind (Profile).

Es wird automatisch geöffnet und zeigt in der ersten Zeile den aktuellen Import, das Import-Datum und die Import-ID an. In der nächsten Zeile werden das Datum und die Uhrzeit des Autoprofillaufs angezeigt, von wem der Autoprofillauf gestartet wurde.

**Ausgeführt:** Die Anzahl der ausgeführten Autoprofile. Während des Autoprofil-Laufs wird diese automatisch aktualisiert.

Es gibt folgende Typen von Autoprofilen:

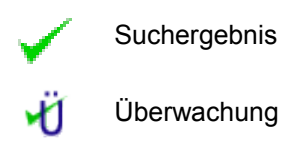

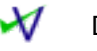

Direktverteilung

Alle auszuführenden Autoprofile werden dargestellt. Die Anzahl der Treffer für das jeweilige Autoprofil wird mit angezeigt. Jedes Autoprofil, dass erfolgreich ausgeführt wurde hat den Status "**OK**". Wenn ein Autoprofil nicht erfolgreich ausgeführt wurde,hat es den Status "**Fehler**".

#### Autoprofillauf für einen vergangenen Import

Wenn für eine vorhergehende Lieferung (Import) noch kein Autoprofillauf ausgeführt wurde, kann dieser durch Auswahl der Lieferung mit Klick auf "Ausführen" gestartet werden.

| 4 Autoprofile für          | 9 demo4w_1115 (05.05.11 10:17) ▼                                                                   | Ausführen        |
|----------------------------|----------------------------------------------------------------------------------------------------|------------------|
|                            | 8 demo4w_1114 (13.04.11 12:07)                                                                     |                  |
| Aktueller Import           | 7 demo4w_1111 (30.03.11 09:40)<br>6 demo4w_1112 (29.03.11 09:56)                                   | $\triangleright$ |
| □ demo4w_1115              | 5 demo4w_1104 (27.01.11 13:34)<br>4 demo4w_1045 (11.11.10 09:57)<br>3 demo4w_1044 (10.11.10 11:10) | 0:17             |
| Autoprofillauf vo<br>09:34 | 2 demo4w_1036 (13.09.10 11:09)<br>1 demo4w_1023 (04.08.10 13:31)                                   |                  |

Wurde nach dem bereits ausgeführten Autoprofillauf eine neue Auto-Profil- Suchanfrage konfiguriert, so kann Autoprofil für die gewünschte Lieferung noch einmal ausgeführt werden. Dabei wird nur diese neu hinzugekommene Auto-Profil-Suchanfrage ausgeführt.

In der unteren Menüleiste befindet sich der Befehl "Zurück zum Import", der zum Import zurückkehrtl

Hinweis: Die Resultate werden als Suchergebnisse im Format Update\_YYYYMMDD\_name abgespeichert.

# 3.11. Alerts

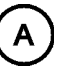

| Alert<br>Auf Er | <b>s</b><br>teilung überwachte Dokumente | 1                                                              |                        |            |
|-----------------|------------------------------------------|----------------------------------------------------------------|------------------------|------------|
| Alert           | s - gefundene Erteilungen                |                                                                |                        |            |
| Doku            | iment                                    | Vorhandene Beginn der Überwachung<br>Publikationsstufen        |                        | von Nutzer |
|                 |                                          | Keine neuen Er                                                 | teilungen gefunden.    |            |
| E D             | okumente die auf Erteilung               | überwacht werden                                               |                        |            |
|                 | Dokument                                 | Vorhandene<br>Publikationsstufen                               | Beginn der Überwachung | von Nutzer |
| ×               | DE 102007023110                          | DE 102007023110<br>A1 (07.08.2008)                             | 26.11.2009 13:05       | veit       |
| ×               | EP 1750960                               | EP 1750960 A1<br>(14.02.2007)<br>EP 1750960 B1<br>(04.03.2009) | 19.11.2009 17:21       | veit       |
| □ Altere Alerts |                                          |                                                                |                        |            |
|                 | Abfrage starten                          |                                                                |                        |            |

Die Alert-Funktion von patentGate dient dazu, Patentanmeldungen auf Erteilung zu überwachen. Deutsche und europäische Patentanmeldungen (A-Schriften) können in der Anzeige der bibliographischen Daten zur Überwachung auf Erteilung markiert werden.

In der unteren Menüleiste befinden sich der Befehl Abfrage starten, der das Vorhandensein von erteilten Publikationsstufen (B- oder C-Schriften) von Dokumenten gleicher Dokumentennummer prüft.

Wurden Erteilungen gefunden, werden diese unter "Alerts – gefundene Erteilungen" angezeigt und für den Nutzer der Rolle Patentabteilung, der sie in Auftrag gegeben hat, als Überwachung abgespeichert.

Die Dokumente, die auf Erteilung überwacht werden sind eingeblendet:

- 1) 🖂 um die Auswahl auszublenden
- 2) 🗄 um die Auswahl einzublenden

Die angezeigten Informationen pro Alert sind

| Dokument                      | Land und Patentnummer                                                                         |
|-------------------------------|-----------------------------------------------------------------------------------------------|
| Vorhandene Publikationsstufen | vorhandene Publikationsstufen dieses<br>Dokuments nur bei "Alerts – gefundene<br>Erteilungen" |
| Beginn der Überwachung        | (Zeitstempel)                                                                                 |
| Von Nutzer                    | Nutzer, der Alert ausgelöst hat                                                               |

# 3.12. Adressaten

|                       | ui-Au    | i coodterr k | ornigarierer | '      |                  |
|-----------------------|----------|--------------|--------------|--------|------------------|
|                       | Aktiv    | Reihenfolge  | Name         | Тур    | Info             |
| ×                     |          | 0            | dsview       | Nutzer | ds@patentgate.de |
| ×                     | <b>~</b> | 0            | dsview2      | Nutzer |                  |
| ×                     |          | 0            | dsview3      | Nutzer |                  |
| ×                     | <b>~</b> | 0            | twview       | Nutzer | tw@patentgate.de |
|                       |          |              |              |        |                  |
| Adressaten binzufügen |          |              |              |        |                  |

Im Fenster Adressaten für Umlauf konfigurieren können Empfänger zugewiesen und an die Umläufe delegiert werden. Dies können Verteiler, Viewer oder Gruppen (Privilegstufe Umlauf) sein.

Durch anklicken des Befehl Adressaten hinzufügen kann ein Adressat hinzugefügt oder ein neuer bestimmt werden.

| Adressaten hinzufügen |        |                     |              | × |
|-----------------------|--------|---------------------|--------------|---|
| Auswahl:              |        | Nutzer              |              | ~ |
| 🗌 AJoehl              |        | Nutzer<br>Meine Gri | Innen        |   |
| AnLang                |        | Deskripto           | ren-Gruppen  |   |
| 🔲 ARockelmann         |        | Freigege            | bene Gruppen | 4 |
| AWagner               |        |                     |              |   |
| 🗖 AZunzer             |        |                     |              |   |
| 🔲 BHarnischfeger      |        |                     |              |   |
| 🔲 BMeier              |        |                     |              |   |
| BSchleicher           |        |                     |              |   |
|                       |        |                     |              | ~ |
| Als Gruppe            | Speich | ern                 | Abbrechen    |   |

Festlegen des Empfängers aus allen im System registrierten, nach Privilegstufe sortierten und alphabetisch geordneten Nutzern und Gruppen durch Auswahl in der Aufklappbox.

In der unteren Menüleiste befinden sich die Befehle

| Als Gruppe | Fügt die ausgewählten Nutzer als Gruppe zu den Adressaten hinzu |
|------------|-----------------------------------------------------------------|
| Speichern  | Speichert die Adressaten                                        |
| Zurück     | Ohne Speichern zurück zur Übersicht                             |

# 4. Recherche

*Hinweis:*Die Suche im Einsteiger- und Expertenmodus erfolgt, ohne die Zwischenergebnisse abzuspeichern.

Sollen Zwischenergebnisse archiviert und weiterverarbeitet werden, müssen sie abgespeichert werden. Die gespeicherten Suchergebnisse sind eine Dokumentenmenge zum Zeitpunkt des Ausführens der Suchanfrage.

Für die regelmäßige Beobachtung eines Technikgebietes bietet es sich an, die Suchanfrage abzuspeichern und regelmäßig auszuführen – entweder über den gesamten Datenbestand oder nur in der aktuellen Lieferung.

Jeder Nutzer kann (private) Kommentare in von ihm gespeicherte Suchergebnisse eingeben, die nur am Suchergebnis gespeichert und angezeigt werden und nicht suchbar sind. Wird das abgespeicherte Suchergebnis gelöscht, gehen auch diese Kommentare verloren.

#### 4.1. Einsteigersuche

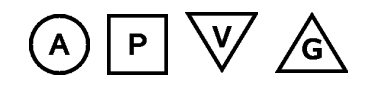

#### Suchmaske im Einsteigermodus

| patentGate Einsteiger   | rsuche                                                                                   | 0 |
|-------------------------|------------------------------------------------------------------------------------------|---|
| Land + Nummer + Typ:    |                                                                                          |   |
| Titel:                  |                                                                                          |   |
| Anmelder:               | · · · · · · · · · · · · · · · · · · ·                                                    |   |
| Erfinder:               | ?                                                                                        |   |
| Zusammenfassung:        | ?                                                                                        |   |
| IPC-Hauptklasse:        | ?                                                                                        |   |
| Alle IPC-Klassen:       | ?                                                                                        |   |
| Publikationsdatum:      | ?                                                                                        |   |
| Anmeldedatum:           | ?                                                                                        |   |
|                         |                                                                                          |   |
| Notiz:                  | · · · · · · · · · · · · · · · · · · ·                                                    |   |
| Bestell-Kenner:         | ?                                                                                        |   |
| Aktenzeichen:           |                                                                                          |   |
| Interne Klassifikation: | ?                                                                                        |   |
|                         |                                                                                          |   |
| Formular löschen        | Laden Speichern                                                                          |   |
| - Sushainstallungan     |                                                                                          |   |
| - Suchen in:            |                                                                                          |   |
| Gesamter Datenbestand   | Alzahi der Eigebinsse.     Sotterung.       10 ▼ Treffer / Seite     Land + Patentnummer | • |
| Zäh                     | len Suchen                                                                               |   |

Im Einsteigermodus stehen folgende Suchfelder zur Verfügung:

| Land                   | Ländercode, zwei Buchstaben                                                                                                    |
|------------------------|----------------------------------------------------------------------------------------------------|
|                        | <b>Beispiel:</b> DE                                                                                                    |
| Patentnummer           | Angabe von <, <=, >, >= zur Bereichssuche<br>Beispiele:<br><19912345<br>>1209325 and <1209333<br>Beisniel:                                                                                         |
| Dokumententyp          | A1; B4                                                                                                    |
| Titel                  | <b>Beispiel:</b><br>motor* AND getriebe                                                                                                    |
| Anmelder               | <b>Beispiele:</b><br>siemens AND nixdorf<br>mercedes or daimler*                                                                                                    |
| Erfinder               | <b>Beispiel:</b> presting AND hartmut                                                                                                    |
| Zusammenfassung        | <b>Beispiel:</b><br>gehaeuse* AND verbind*                                                                                                    |
| IPC                    | <b>Beispiel:</b><br>A01B001/00 OR A01B001/24                                                                                                    |
| Publikationsdatum      | Angabe von <, <=, >, >= zur Bereichssuche<br><i>Format:</i> YYYYMMDD<br><i>Beispiele:</i><br><20000000 and >19990101                                                                               |
| Anmeldedatum           | Angabe von <, <=, >, >= zur Bereichssuche<br><i>Format:</i> YYYYMMDD<br><i>Beispiele:</i><br>19990723 >20020101                                                                                    |
| Notiz                  | Am Dokument vergebener Freitextkommentar<br><b>Beispiel:</b><br>relevant                                                                                                    |
| Bestell-Kenner         |                                                                                                    |
| Interne Klassifikation | Einordnung in unternehmensrelevante Technikgebiete. Eingabe in das Textfeld                                                                                                    |
|                        | oder Auswahl eines Terms mit 軠. Es öffnet sich der Dialog mit dem                                                                                                    |
|                        | Deskriptorenbaum, von dem aus die gewünschten Deskriptoren in das Textfeld<br>übertragen werden. Bei der Auswahl mehrerer Terme wird eine OR-Verknüpfung<br>eingetragen, die editiert werden kann. |

Hinweis: Alle Felder sind mit logischem AND verknüpft.

Suchbegriffe in den Feldern werden mit den logischen Operatoren AND, OR und AND NOT miteinander verknüpft. Die Trankierung erfolgt mit dem Stern \* für beliebig viele Zeichen. Klammerungen sind nicht möglich.

Groß- und Kleinschreibung wird nicht unterschieden, Umlaute werden als ae, ue usw. gesucht. Hinter jedem

Eingabefeld befindet sich das Symbol ?, das Hilfe zur korrekten Eingabe liefert sowie ein Beispiel, in welchem Format die Eingabe erwartet wird.

#### Im Bereich Sucheinstellungen

1) Wahl des Umfanges der Suche in der Aufklappbox **Suchen in:** zwischen "Gesamter Datenbestand" und "Aktuelle Lieferung"

2) anzuzeigende Dokumente pro Seite in der Aufklappbox Treffer/Seite festlegen

3) **Trefferliste** sortieren nach: Land + Patentnummer oder IPC + Land + Patentnummer mit der Auswahlbox

Im unteren Bereich der Eingabemaske befinden sich die Befehle

| Formular löschen | Löschen der Eingabemaske                                                                                          |
|------------------|----------------------------------------------------------------------------------------------------|
| Laden            | Anzeige aller gespeicherten Suchanfragen                                                                          |
| Speichern        | Speichern der Suchanfrage                                                                                         |
|                  | Abfrage des Namen der Suchanfrage und eines optionalen Kommentars, der zusätzlich zur Suchanfrage angezeigt wird. |
|                  |                                                                                                    |

und in der unteren Menüleiste die Befehle

- Zählen Gibt die Anzahl der Treffer aus
- Suchen Führt die Suche aus

# Suchergebnisse / Einsteigersuche

| patentGate Suchergebnis                                       |                                                                                                    |  |
|---------------------------------------------------------------|----------------------------------------------------------------------------------------------------|--|
| Suchanfrage: cc=DE_Sortierung: cc,pn 177 Treffer, Seite: 1/18 |                                                                                                    |  |
| Patentnummer IPC-Hauptklass                                   | e Titel<br>Patentanmelder                                                                                                    |  |
| DE 04344693 B4 H01L031/0224                                   | Duennfilmsolarzellenanordnung<br>Fuji Electric Systems Co. Ltd., Tokyo/Tokio, JP                                                                                        |  |
| DE 10000604 B4 H01F038/12                                     | Zuendspule<br>DENSO CORPORATION, Kariya-city, Aichi-pref., JP                                                                                                    |  |
| DE 10012857 B4 F28D001/00                                     | An einem Fahrzeug angebrachter Waermetauscher<br>DENSO CORPORATION, Kariya-city, Aichi-pref., JP                                                                        |  |
| DE 10040044 B4 B60J007/04                                     | Bremsvorrichtung fuer einen Schiebedachdeckel<br>HS Genion GmbH, 82152 Krailling, DE                                                                                    |  |
| DE 10057809 B4 H01H001/58                                     | Magnetschalter mit einer harzartigen Schalterabdeckung<br>DENSO CORPORATION, Kariya-city, Aichi-pref., JP                                                               |  |
| DE 10110014 B4 B60J007/08                                     | Antriebsanordnung fuer ein zur Ablage in einen Stauraum in einem Fahrzeug<br>schwenkbares Element eines Fahrzeugdaches<br>Webasto AG, 82131 Gauting, DE                 |  |
| DE 10120644 B4 H04N001/41                                     | Bilddatenverdichtungsverfahren und -vorrichtung, welche Bilddaten separat durch<br>Modifizieren der Farbe verdichten<br>DENSO CORPORATION, Kariya-city, Aichi-pref., JP |  |
| DE 10123480 B4 B62D025/08                                     | Aufpralldaempfende Fronthaube an einem Fahrzeug<br>Volkswagen AG, 38440 Wolfsburg, DE                                                                                   |  |
| DE 102004027202 B4 B62D033/067                                | Arbeitsfahrzeug<br>Komatsu Hanomag GmbH, 30449 Hannover, DE                                                                                                    |  |
| DE 102004050861 B4 B29C033/00                                 | Formwerkzeug und Verfahren zur Herstellung einer mit Kunststoff umgossenen,<br>umspritzten oder umschaeumten Platte<br>Webasto AG, 82131 Gauting, DE                    |  |
| <                                                             | <u>1</u> - 3 - 5 - 7 - 9 - 11 - 13 - 15 - 17 - 18 >>> >>I                                                                                                    |  |
| Zurück                                                        | Speichern                                                                                                    |  |

Nach dem Suchvorgang erscheint das Fenster Suchergebnis.

Die Suchanfrage sowie die Anzahl der Treffer in der Trefferliste werden angezeigt. Des weiteren sind folgende Informationen zu den Suchanfragen ersichtlich:

Patentnummer

**IPC-Hauptklasse** 

Titel/Patentanmelder

Im unteren Bereich des Fensters befinden sich die Schaltflächen

| <<< und >>> | vor und zurück Navigieren innerhalb der Trefferliste |
|-------------|------------------------------------------------------|
|-------------|------------------------------------------------------|

1-3-5... zum schnellen Navigieren innerhalb der Listen (z.B. Sprung zum letzten Dokument)

In der unteren Menüleiste befinden sich die Befehle

Speichern Speichern der Suchergebnisse

Zur Anzeige der bibliographischen Daten

1) Slick öffnet Dokumentanzeige

Zur Anzeige des PDF- Dokumentes

2) Elick öffnet PDF- Dateien

#### Suchergebnis speichern / Einsteigersuche

| 🗏 Speichern unter                                                                          |                    |
|--------------------------------------------------------------------------------------------|--------------------|
| Suchergebnis umbenennen                                                                    |                    |
| Name:                                                                                      |                    |
| de                                                                                         |                    |
| Kommentar:                                                                                 |                    |
| 2008                                                                                       |                    |
| Тур:                                                                                       |                    |
| Suchergebnis                                                                               | ✓                  |
| Empfänger:                                                                                 |                    |
| Aktueller Nutzer                                                                           | <u>∼</u>           |
| Rolle Administrator<br>Rolle Patentabteilung<br>Rolle Verteiler<br>Rolle Viewer<br>Gruppen | peichern Abbrechen |

Im Fenster Suchergebnis speichern werden diese Daten erfasst:

Name des Suchergebnis

Kommentar

Typ (Auswahlbox)

Empfänger (Auswahlbox)

*Hinweis:* Nicht alle Kombinationen aus Empfänger und Typ sind erlaubt (Überwachungen können nur Nutzern der Rolle Patentabteilung zugeordnet werden).

Zum Speichern der Suchanfrage

1) Anklicken des Befehls Speichern im Fenster Suchergebnis

2) Ausfüllen des Dialogs

3) Abspeichern

In der unteren Menüleiste befinden sich die Befehle

Abbrechen Zurück zum Suchergebnis

Speichern Speichern des Suchergebnisses
### Suchanfrage speichern und laden / Einsteigersuche

| Land + Nummer + Typ:    |                       | ?        |
|-------------------------|-----------------------|----------|
| Titel:                  | 🗏 Speichern unter     | ?        |
| Anmelder:               | Suchanfrage speichern | ?        |
| Erfinder:               | Name:                 | ?        |
| Zusammenfassung         | Verfahren             | 2        |
| IDC Hountklooper        | Kommentar:            | -        |
| IPC-nauptkiasse:        | Jan 08                | -<br>2   |
| Alle IPC-Klassen:       |                       | <u> </u> |
| Publikationsdatum:      |                       |          |
| Anmeldedatum:           |                       | 2        |
|                         | Speichern Abbrechen   |          |
| Notiz:                  |                       | 2        |
| Bestell-Kenner:         |                       | ?        |
| Interne Klassifikation: |                       | ?        |
|                         |                       |          |

Zum Speichern der Suchanfrage

П

- 1) Anklicken des Befehls Speichern
- 2) Ausfüllen des Dialogs
- 3) Abspeichern

Es erscheint ein Fenster mit der Meldung Suchanfrage erfolgreich gespelchert.

| patentGate Einsteige    | ersuch G | espeicherte Suc               | hanfragen              | ? 🗙       |
|-------------------------|----------|-------------------------------|------------------------|-----------|
|                         |          | -Gespeicherte Such            | anfragen               |           |
| Land + Nummer + Typ:    |          | Name                          | Info                   |           |
| Titel:                  | verfah   | <ul> <li>Verfahren</li> </ul> | Jan U8<br>gt≕verfahren | ~         |
| Anmelder:               |          |                               |                        |           |
| Erfinder:               |          |                               |                        |           |
| Zusammenfassung:        |          |                               |                        |           |
| IPC-Hauptklasse:        |          |                               |                        |           |
| Alle IPC-Klassen:       |          |                               |                        |           |
| Publikationsdatum:      |          |                               |                        |           |
| Anmeldedatum:           |          |                               |                        |           |
|                         |          |                               |                        |           |
| Notiz:                  |          |                               |                        |           |
| Bestell-Kenner:         |          |                               | Laden                  | Abbrechen |
| Interne Klassifikation: |          |                               |                        |           |
|                         |          |                               |                        |           |
| Formular löschen        | Lader    | n Spei                        | chern                  |           |

Mit der Schaltfläche Loden öffnet sich ein Dialog, in dem die gespeicherten Suchanfragen durch Auswahl eines Radiobuttons markiert und geladen werden können.

### 4.2. Expertensuche

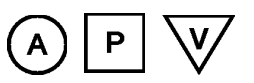

### Suchmaske im Expertenmodus

| patentGate Expertensuche                                                                                                    |                                   |
|----------------------------------------------------------------------------------------------------|-----------------------------------|
| × Letzte 5 Suchen                                                                                                    |                                   |
| Suche 18.02.2010 12:33 pn>0 and not ((cc=DE or cc=EP) and dt=B*) profil                                                                                                    | 217 Treffer                       |
| Suche 15.02.2010 13:12 ((cc=DE or cc=EP) and dt=B*) _profil_                                                                                                    | 32 Treffer                        |
| OOI         Image         Image         Image                                                                                                    |                                   |
| C Verfüghare Felder und Platzhalter                                                                                                    |                                   |
| CC - Länderkennung <ul> <li>kein oder beliebig viele Zeichen</li> <li>genau ein Zeichen</li> <li>IPC auf allen Trunkierungsebenen</li> <li>AND</li> <li>OR</li> <li>NOT</li> <li>genau ein Zeichen</li> <li>genau ein Zeichen</li> <li>AND</li> <li>OR</li> <li>NOT</li> <li>genau ein Zeichen</li> <li>genau ein Zeichen</li> <li>Seichen</li> </ul> Image: Seichen     Image: Seichen     Image: Seichen     Image: Seichen     Image: Seichen     Image: Seichen     Image: Seichen     Image: Seichen     Image: Seichen     Image: Seichen     Image: Seichen               PA - Anmelder             Image: Seichen             Image: Seichen             I                                                                                                    | ) ≻= <<br>ge gestellt;<br>eferung |
| □ Sucheinstellungen                                                                                                    |                                   |
| Suchen in:       Anzahl der Ergebnisse:       Sortierung:         Gesamter Datenbestand       Image: Construction of the second second |                                   |
| Zählen Suchen                                                                                                    |                                   |

Im Fenster Expertensuche besteht die Möglichkeit zum Formulieren komplexer Suchanfragen. Der Expertenmodus ermöglicht die Recherche in folgenden Verfügbaren Feldern:

| CC | - Ländercode                                |
|----|---------------------------------------------|
| PN | - Patentnummer                              |
| DT | - Dokumententyp                             |
| PD | - Publikationsdatum (im Format [YYYYMMDD] ) |
| AD | - Anmeldedatum (im Format [YYYYMMDD] )      |

| AN  | - Anmeldenummer                                                                                                    |
|-----|----------------------------------------------------------------------------------------------------|
| PRI | - Prioritätsinformation                                                                                               |
| ТІ  | - Titel                                                                                                    |
| PA  | - Patentanmelder                                                                                                    |
| IN  | - Erfinder                                                                                                    |
| MC  | - IPC Hauptklassifikation (Trunkierung erforderlich!)                                                                 |
| ICS | - IPC (MC + IC) auf allen Trunkierungsebenen, z.B. C01 C01B C01B037/00                                                |
| AB  | - Abstract                                                                                                    |
| NT  | - Notiz, selbst vergebener Kommentar                                                                                  |
| BK  | Bestellkenner                                                                                                    |
| C1  | - interne Klassifikation                                                                                              |
| U1  | - Statuswert (Umlauf, Archiv oder Bearbeitung)                                                                        |
| U2  | Bearbeiter – Notitz                                                                                                   |
| U4  | - bei Euro PCT- Dokumenten enthält das Feld U4 das Kennzeichen<br>"EPCT",<br>wenn keine EP-Veröffentlichung existiert |
|     | zum Ausschluss dieser Dokumente aus der Recherche kann die<br>Suchanfrage um and not (u4=epct) ergänzt werden         |
| REF | <ul> <li>die WO- Veröffentlichungsnummer bei Euro PCT- Schriften mit und<br/>ohne EP-Veröffentlichung</li> </ul>      |
| IID | - Import- ID der Datenlieferung                                                                                       |

Im Expertenmodus kann die Eingabe mittels der logischen Operatoren "AND", "OR", "NOT", "=", "<=", ">=", ">","<", "(" und ")" miteinander verknüpft werden.

Das Token "\_profil\_" kann am Ende der Suchanfrage angegeben werden. Dann wird nur in der aktuellen Datenlieferung gesucht, z.B. mc=f16k\* \_profil\_. Dies entspricht der Auswahl "Aktuelle Lieferung" in der Aufklappbox Suchen in:, wird aber mit der Suchanfrage gespeichert. Dies ist für Auto-Profil-Suchanfragen sinnvoll.

*Hinweis:* Die Eingabe wird mit der Syntax Feldbezeichner=Feldinhalt vorgenommen (z.B. cc=de), CC Land und de für Deutschland.

Bei Verwendung von "AND NOT" muss der folgende Ausdruck geklammert werden z.B. cc=ep and not (dt=b1)

Die Trunkierung erfolgt mit dem Stern \* für beliebig viele Zeichen.

Groß- und Kleinschreibung wird nicht unterschieden, Umlaute werden als ae, ue usw. gesucht.

Zur Suche im Expertenmodus

1) Eingabe der Suchanfrage in das Textfeld

oder

2) Auswahl der Feldbezeichner aus der Aufklappbox Verfügbare Felder und Eingabe des zu suchenden Feldinhaltes.

3) Verknüpfung mehrerer Suchanfragen mit den **Operatoren** durch Eingabe und/oder Anklicken der entsprechenden Button.

4) Es kann mit den angezeigten letzten 5 Suchen gearbeitet werden.

#### Im Bereich Einstellungen

1) anzuzeigende Dokumente pro Seite in der Aufklappbox Treffer/Seite festlegen

 2) Trefferliste sortieren nach: Land + Patentnummer oder IPC + Land + Patentnummer durch Selektieren des entsprechenden Radiobuttons
 3) Wahl des Umfanges der Suche in der Aufklappbox Suchen in: zwischen "Gesamter Datenbestand" und "Aktuelle Lieferung" oder Auswahl über IID Im unteren Bereich der Eingabemaske befinden sich die Befehle
 Formular löschen Löschen der Eingabemaske
 Laden Anzeige aller gespeicherten Suchanfragen
 Speichern Speichern der Suchanfrage
 und in der unteren Menüleiste befinden sich die Befehle
 Zählen Gibt die Anzahl der Treffer aus

 Suchen
 Startet die Suche, die Suchergebnisse werden im Fenster

 Suchergebnisse
 angezeigt

Im oberen Bereich der Suchmaske wird die Historie der letzten 5 Suchen angezeigt.

| ×       | Letzte                  | 5 Suchen                                |                |           |
|---------|-------------------------|-----------------------------------------|----------------|-----------|
| P       | Suche                   | 07.02.2011 14:37                        | cc=CN _profil_ | 6 Treffer |
| Jan San | Suche                   | 14.01.2011 13:03<br>Suche               | pn=20100200556 | 1 Treffer |
|         | Ergek<br>übern<br>Tabel | onis anzeigen<br>Nehmen<br>Ie erstellen |                |           |
|         | L Schru<br>Giösch       | ımpfen (Familie)<br>en                  |                |           |

Im Werkzeugmenü sind folgende Befehle verfügbar:

| Ergebnis anzeigen    | Zeigt die Trefferliste an                                                      |
|----------------------|--------------------------------------------------------------------------------|
| übernehmen           | übernimmt die Suchanfrage in die Suchmaske                                     |
| Tabelle erstellen    | zeigt das Suchergebnis als Tabelle zur Übernahme nach Excel an                 |
| Schrumpfen (Familie) | reduziert die Treffermenge auf ein Mitglied je Patentfamilie                   |
| löschen              | löscht die Anfrage aus der Liste und die zugehörigen temporären Suchergebnisse |

Einstellungen

## Anfrage laden / Expertenmodus

| G  | Gespeicherte Suchanfragen                                |              |          |                 |                |                 |              |  |
|----|----------------------------------------------------------|--------------|----------|-----------------|----------------|-----------------|--------------|--|
|    | Name                                                     | Suchanfrage  | Datum    | Rückläufe an    | Ergebnis<br>an | Eigentümer      | Auto-Profil  |  |
| ٢  | b=verfahren                                              | ab=verfahren | 18.05.11 | Patentabteilung |                | Patentabteilung | ٠Ü           |  |
|    | DF und FP Suchanfrage t ausführen bearbeiten übernehmen  |              | 18.05.11 | sview           |                | Patentabteilung | ~            |  |
| 4  |                                                          |              | 18.05.11 | Patentabteilung | sview          | Patentabteilung | $\checkmark$ |  |
|    | <ul> <li>Autoprofil-Einstell</li> <li>Iöschen</li> </ul> | ungen        |          |                 |                |                 |              |  |
| L. |                                                          |              |          |                 |                |                 |              |  |

Im Fenster **Suchanfragen** kann eine gespeicherte Suchanfrage aus der Liste ausgewählt werden. Im Fenster **Suchanfragen** kann eine gespeicherte Suchanfrage aus der Liste ausgewählt werden. Folgende Informationen zu den Suchanfragen sind ersichtlich:

| Name                 |                    | der Suchanfrage                                                  |
|----------------------|--------------------|------------------------------------------------------------------|
| Suchan               | frage              | zur gespeicherten Suchanfrage ausgefüllte Felder der Suchanfrage |
| Datum                |                    | (Zeitstempel)                                                    |
| Für Autoprofile sind | weitere folgende l | Informationen ersichtlich:                                       |
| Rückläu              | ıfe an             | Nutzer der Patenabteilung                                        |
| Ergebni              | s an               | Empfänger der Umläufe                                            |
| Eigentü<br>Auto-Pro  | mer<br>ofil        | Eigentümer der Suchanfrage automatisches Ausführen               |
|                      |                    | 🗙 Auto-Profil aus                                                |
|                      |                    | ➤ Auto-Profil (Suchergebnis)                                     |
|                      |                    | 💥 Auto-Profil (Überwachung)                                      |
|                      |                    | ★ Auto-Profil (Direktverteilung)                                 |
| Mit dem Werkzeugm    | ienü 🥜 kann das    | editieren der Suchanfrage erfolgen.                              |
| ausführen            | Direktes Ausführ   | ren der markierten Suchanfrage                                   |
| bearbeiten           | Editieren der Su   | chanfrage                                                        |
| übernehmen           | Übernehmen de      | r markierten Suchanfrage in die Expertensuche                    |
| Autoprofil-          | Ändern der Auto    | profil-Einstellungen                                             |

löschen Löschen der markierten Suchanfrage aus der Liste. Es erfolgt eine Sicherheitsabfrage

| Ges        | Gespeicherte Suchanfragen                                                                                                |                                                             |          |                 |                |                 |             |
|------------|----------------------------------------------------------------------------------------------------|-------------------------------------------------------------|----------|-----------------|----------------|-----------------|-------------|
|            | Name                                                                                                    | Suchanfrage                                                 | Datum    | Rückläufe an    | Ergebnis<br>an | Eigentümer      | Auto-Profil |
| P          | ab=verfahren                                                                                                    | ab=verfahren                                                | 18.05.11 | Patentabteilung |                | Patentabteilung | ۰Ü          |
| Jan Barris | DE und EP<br>Pffenlegungen,<br>WO,US                                                                                     | pn>0 and not<br>((cc=DE or<br>cc=EP) and<br>dt=B*) _profil_ | 18.05.11 | sview           |                | Patentabteilung | ~           |
| J          | na=hosch<br>Suchanfra                                                                                                    | de                                                          | 18.05.11 | Patentabteilung | sview          | Patentabteilung | ×           |
|            | <ul> <li>ausführen</li> <li>bearbeiten</li> <li>übernehmen</li> <li>Autoprofil-Einstellungen</li> <li>löschen</li> </ul> |                                                             |          |                 |                |                 |             |

#### Auto-Profil / Expertenmodus

In diesem Fenster wird die automatische Ausführung von Suchanfragen konfiguriert. Auto-Profil-Suchanfragen werden vom Administrator nach jedem Datenimport gestartet, um aktuelle Veröffentlichungen zu einer bestimmten Suchanfrage zu ermitteln. Für diese Suchanfragen ist es sinnvoll, das Token "**\_profil\_**" in die Suchanfrage aufzunehmen, um nur Dokumente der aktuellen Lieferung zu ermitteln.

Dabei werden folgende Daten angezeigt:

|             | Profil-Name           | Name der gespeicherten Suchanfrage |                                                                                                 |  |  |
|-------------|-----------------------|------------------------------------|-------------------------------------------------------------------------------------------------|--|--|
|             | Suchanfrage           | Text                               | Text der Suchanfrage                                                                            |  |  |
|             | Eigentümer            | Eiger                              | ntümer der Suchanfrage                                                                          |  |  |
|             | Profil aktivieren bei | Aktiv                              | ierung wir das Profil automatisch durchgeführt                                                  |  |  |
|             | Ausführen als         |                                    |                                                                                                 |  |  |
|             | Suchanfrage           |                                    | kann an einen beliebigen Nutzer oder eine Gruppe delegiert werden                               |  |  |
| Überwachung |                       |                                    | Erzeugt eine Überwachung für einen Nutzer der<br>Patentabteilung                                |  |  |
|             | Verteilung            |                                    | Erzeugt Direktverteilung an Verteiler und Viewer UND gleichzeitiges Entstehen einer Überwachung |  |  |
| Empfänger   |                       | Nutze                              | er/ Gruppen (Aufklappbox)                                                                       |  |  |
|             | Rückläufe an          | Empf                               | änger der Rückläufe (Patentabteilung)                                                           |  |  |
|             | Zusammenfassung       | gibt c                             | lie Einstellungen in einem Satz wieder                                                          |  |  |
|             |                       |                                    |                                                                                                 |  |  |

In der unteren Menüleiste befindet sich die Befehle "Speichern" und "Abbrechen".

## Suchanfrage bearbeiten / Expertenmodus

| 🖉 Suchanfrage bearbeiten |                 |           | ? 🛛       |
|--------------------------|-----------------|-----------|-----------|
| cc=DE                    |                 |           |           |
| <                        |                 |           | >         |
| ⊞ Eingabehilfe           |                 |           |           |
|                          | Speichern unter | Speichern | Abbrechen |

Im Fenster Suchanfragen bearbeiten können vorhandene Suchanfragen bearbeitet werden.

- Speichern unter dupliziert die Anfrage und speichert sie unter neuem Namen
- Speichern Speichern der aktuellen Anfrage
- Abbrechen Abbrechen ohne Speichern

## 4.3. Nummernsuche

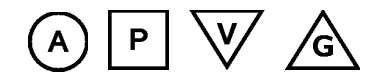

### Hauptmenü Nummernsuche

| patentGate Nummernsuche                                                                                                    |  |
|----------------------------------------------------------------------------------------------------|--|
| 001 EP 1008#86 EE                                                                                                    |  |
| □ Sucheinstellungen                                                                                                    |  |
| Suchen in:       Anzahl der Ergebnisse:       Sortierung:         Gesamter Datenbestand       Image: Construction of the second second |  |
| Zählen Suchen                                                                                                    |  |

Im Fenster Nummernsuche besteht die Möglichkeit mehrere Patentnummern untereinander einzugeben und die jeweiligen Dokumente dazu zu finden.

Im unteren Bereich der Eingabemaske befinden sich die Befehle

| Formular löschen         | Löschen der Eingabemaske                                                         |
|--------------------------|----------------------------------------------------------------------------------|
| Laden                    | Anzeige aller gespeicherten Suchanfragen                                         |
| Speichern                | Speichern der Suchanfrage                                                        |
| und in der unteren Menül | eiste befinden sich die Befehle                                                  |
| Zählen                   | Gibt die Anzahl der Treffer aus                                                  |
| Suchen                   | Startet die Suche, die Suchergebnisse werden im Fenster Suchergebnisse angezeigt |

## 4.4. Suchergebnisse

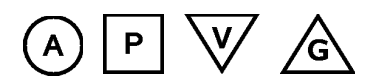

#### Hauptmenü der Suchergebnisse

| Gespeicherte Suchergebnisse |  |  |  |  |  |
|-----------------------------|--|--|--|--|--|
|                             |  |  |  |  |  |
| iente Gruppe                |  |  |  |  |  |
| 7                           |  |  |  |  |  |
| test                        |  |  |  |  |  |
|                             |  |  |  |  |  |
| Gruppensuchergebnisse       |  |  |  |  |  |
| 7                           |  |  |  |  |  |

Das Fenster Suchergebnisse zeigt die gespeicherten Suchergebnisse an. Dabei werden folgende Daten angezeigt:

| Name      | des Suchergebnis                                           |
|-----------|------------------------------------------------------------|
| Kommentar |                                                            |
| Datum     | (Datum der Erstellung)                                     |
| Dokumente | (Anzahl der Dokumente)                                     |
| Gruppe    | Suchergebnisse die einer bestimmten Gruppe zugeordnet sind |

Das Verzeichnis stellt die **eigenen Suchergebnisse** und die der Gruppe das. Die Suchergebnisse meiner Gruppe können bei Bedarf mit ⊞ angezeigt werden.

Im Werkzeugmenü 🥜 befinden sich die Befehle

| bearbeiten           | Öffnet das Suchergebnis im linken Frame                                                                 |
|----------------------|----------------------------------------------------------------------------------------------------|
| Neu speichern        | Ändert Name, Kommentar, Typ und Empfänger                                                               |
| zusammenführen mit   | Zusammenfassen mehrerer Suchergebnisse zu einem                                                         |
| Schrumpfen (Familie) | Reduktion der Treffermenge, so daß nur noch ein Patent pro<br>Patentfamilie angezeigt wird              |
| Tabelle erstellen    | Das Suchergebnis kann, z.B. für einen Export nach Excel, formatiert in einer Tabelle dargestellt werden |
| löschen              | Löschen des ausgewählten Suchergebnis. Es erfolgt eine Sicherheitsabfrage                               |

Hinweis: Suchergebnisse der Gruppen können nur vom Eigentümer des Suchergebnis gelöscht werden.

## Suchergebnis bearbeiten / Suchergebnis

| Suchergeb<br>Perfahren                                                                             | nisse bearbeiten       | Dokument: 2/150                                                                 | 🖨 DE 10116624 B4 (                                                                                                    | (10.03.2011) 🌺                                                                                                    | PDF anzeigen                                                                                                    |
|----------------------------------------------------------------------------------------------------|------------------------|---------------------------------------------------------------------------------|----------------------------------------------------------------------------------------------------|----------------------------------------------------------------------------------------------------|----------------------------------------------------------------------------------------------------|
| DE 10110                                                                                           | 6624 B4                |                                                                                 | Dokument überwache                                                                                                    | n                                                                                                    |                                                                                                    |
| F.S. Fehrer GmbH & Co. KG, 97318 Kitzingen, DE<br>Kunststoffelement mit faserhaltiger Beschichtung |                        | <mark>Erteiltes Patent!</mark> Ende der<br>Anmelder:<br>Kunststoffelement mit f | r Einspruchsfrist am <b>10.06.201</b><br>F.S. Fehrer GmbH & Co. KG<br>faserhaltiger Beschichtung                                        | 1.<br>5, 97318 Kitzingen, DE                                                                                                    |                                                                                                    |
| Deskriptoren:                                                                                      |                        | <b>H</b>                                                                        |                                                                                                    |                                                                                                    |                                                                                                    |
| Kommentar<br>Liste:                                                                                | überprüfen             |                                                                                 | Verfahren zur Erzeugun<br>Teilen der Oberflaeche ei<br>mit folgenden Verfahren:<br>einer Hilfsschicht (3) au<br>Aufbringen von Beflocku | g einer vliesartigen Beflocku<br>ines dreidimensional raeumlicl<br>sschritten: a) zumindest bere<br>If die Oberflaeche (2) der H<br>ngsfasern (4) auf die Hilfssch | ing (7) auf zumindest<br>hen Kunststoffformteils,<br>sichsweises Aufbringen<br>erstellungsform (1); b)<br>icht (3); c) Fuellen der |
| Aus dem Such                                                                                       | ergebnis entfernen     |                                                                                 | verschlossenen Form (1)<br>Polymerwerkstoffs (5) ur<br>Verbindung zwischen C<br>Beflockung (4); und e) Er                               | mit einem Polymerwerkstoff (<br>nter Bildung einer haft-, form-<br>Grenzflaechen des Polymerw<br>ntformung des Kunststoffformte                                    | (5); d) Verfestigung des<br>oder stoffschluessigen<br>verkstoffs (5) und der<br>eils (5).                                          |
|                                                                                                    |                        |                                                                                 | Interne Klassifikation:                                                                                                    |                                                                                                    |                                                                                                    |
|                                                                                                    |                        |                                                                                 | Aktenzeichen:                                                                                                    |                                                                                                    |                                                                                                    |
|                                                                                                    |                        |                                                                                 | Claim:                                                                                                    |                                                                                                    |                                                                                                    |
|                                                                                                    |                        |                                                                                 | Erfinder:                                                                                                    | Engelhardt, Anton, 91477 Ma                                                                                                    | arkt Bibart, DE                                                                                                    |
|                                                                                                    |                        |                                                                                 | Publikationsdatum:                                                                                                    | 10.03.2011                                                                                                    |                                                                                                    |
|                                                                                                    |                        |                                                                                 | IPC-Hauptklasse:                                                                                                    | B29C039/10                                                                                                    |                                                                                                    |
|                                                                                                    |                        |                                                                                 | IPC-Nebennotationen:                                                                                                    | B32B005/02 B32B005/24 D0<br>B29C045/14 B29C044/12                                                                                                    | 4H001/00 B29C070/00                                                                                                    |
|                                                                                                    |                        |                                                                                 | Anmeldeinformation:                                                                                                    | DE 10116624 03.04.2001                                                                                                    |                                                                                                    |
|                                                                                                    |                        |                                                                                 | Priorität:                                                                                                    | DE 20010403 10116624                                                                                                    |                                                                                                    |
|                                                                                                    |                        | Familienmitglieder:                                                             | 6                                                                                                    |                                                                                                    |                                                                                                    |
|                                                                                                    |                        | Bestellkenner:                                                                  | 200067                                                                                                    |                                                                                                    |                                                                                                    |
|                                                                                                    |                        |                                                                                 | – 🖉 Notiz:                                                                                                    |                                                                                                    |                                                                                                    |
| << <                                                                                               | << DokNr               | >>> >>                                                                          | Status:                                                                                                    | Verteilt an:                                                                                                    |                                                                                                    |
| - 1 - 2                                                                                            | 3 - 45 - 67 - 89 - 111 | - 133 - 150 -                                                                   | Historie:                                                                                                    |                                                                                                    |                                                                                                    |
|                                                                                                    | zurück                 |                                                                                 | Historie Familie:                                                                                                    |                                                                                                    |                                                                                                    |
|                                                                                                    |                        |                                                                                 | eMail verschicken                                                                                                    | Dokument editieren                                                                                                    | schließen                                                                                                    |

Im Bearbeitungsmodus werden die Dokumente der Suchergebnisse in der Ein-Dokument-Anzeige

dargestellt. Im linken Bildschirmbereich erfolgt die Navigation und eine Kurzanzeige der

bibliographischen Daten. Im rechten Bildschirmbereich werden die Dokumente oder PDF- Dateien angezeigt.

Im oberen Bereich werden der Name des Suchergebnisses sowie die Position in der Liste und die gesamte Dokumentenanzahl dargestellt.

Zur Anzeige

öffnet beim Anklicken die bibliographischen Daten

E öffnet das komplette PDF-Dokument (inkl. Zeichnungen)

Ändern/Einfügen eines Kommentars im Textfeld Kommentar Liste. Beim Blättern wird automatisch gespeichert.

*Hinweis:* Die Kommentare sind nur am Suchergebnis, nicht an den bibliographischen Daten sichtbar. Bei Suchergebnissen von Gruppen können alle Nutzer der Gruppe gemeinsam auf die Kommentare zugreifen.

Im Fenster befinden sich die Befehle

| <<<"//">>> | vor und zurück Navigieren innerhalb des Suchergebnis                                   |
|------------|----------------------------------------------------------------------------------------|
| 1          | zum schnellen Navigieren innerhalb des Suchergebnis (z.B. Sprung zum letzten Dokument) |
| Zurück     | Zurück zum Hauptmenü                                                                   |

#### Suchergebnis Neu speichern / Suchergebnis

| Gespeicherte Suchergebnisse     |           |                                                                                                    |           |                                       |  |  |
|---------------------------------|-----------|----------------------------------------------------------------------------------------------------|-----------|---------------------------------------|--|--|
| Meine Suchergebnisse            |           |                                                                                                    |           |                                       |  |  |
| Name                            | Kommentar | Datum                                                                                                    | Dokumente | Gruppe                                |  |  |
| 🌽 de                            | 2008      | 28.10.2009 16:01                                                                                                    | 177       |                                       |  |  |
| Ergebnis                        |           | 29.10.2009 14:56                                                                                                    | 17        | test                                  |  |  |
| e dearbeiten<br>■ Neu speichern |           |                                                                                                    |           |                                       |  |  |
| Tabelle erstellen               |           | Speichern unter<br>Suchergebnis umbenenne                                                                                          | n         | ×                                     |  |  |
|                                 | Name:     |                                                                                                    |           |                                       |  |  |
|                                 |           | wo                                                                                                    |           |                                       |  |  |
|                                 |           | Kommentar:                                                                                                    |           |                                       |  |  |
|                                 |           | Typ:<br>Sucherschnie                                                                                                    |           |                                       |  |  |
|                                 |           | Empfänger:                                                                                                    |           | · · · · · · · · · · · · · · · · · · · |  |  |
|                                 |           | Aktueller Nutzer<br>Aktueller Nutzer<br>Rolle Administrator<br>Rolle Patentabteilung<br>Rolle Verteiler<br>Rolle Viewer<br>Courpor | peichern  | Abbrechen                             |  |  |

Mit Neu speichern im Werkzeugmenü können geändert werden .

| Name des<br>Suchergebnisses | z.B. DE-Erteilungen                                            |
|-----------------------------|----------------------------------------------------------------|
| Kommentar                   |                                                                |
| Тур                         | (Auswahlbox), nur Privilegstufe Administration Patentabteilung |
| Empfänger                   | Verteilung an Nutzer                                           |

**Hinweis:** Nicht alle Kombinationen aus Empfänger und Typ sind erlaubt (Überwachungen können nur Nutzern der Rollen Patentabteilung zugeordnet werden).

### Tabelle erstellen / Suchergebnis

| Tabellen-Formatierung                                                                                                    |                       |                         |  |  |
|----------------------------------------------------------------------------------------------------|-----------------------|-------------------------|--|--|
| Feldauswahl                                                                                                    |                       |                         |  |  |
| Das Suchergebnis kann, z.B. für einen Export nach Excel, formatiert in einer<br>Tabelle dargestellt werden. Bitte wählen Sie die gewünschten Felder. |                       |                         |  |  |
| Land                                                                                                    | Patentnummer          | Publikationstyp         |  |  |
| Publikationsdatum                                                                                                    | Korrekturdatum        | Anmeldedatum            |  |  |
| Anmeldenummer                                                                                                    | Prioritätsinformation | IPC Hauptklassifikation |  |  |
| IPC Nebenklassifikation                                                                                                    | Titel (DE)            | Titel (EN)              |  |  |
| Titel (Sonstige)                                                                                                    | Patentanmelder        | Erfinder                |  |  |
| Abstract (DE)                                                                                                    | Abstract (EN)         | Abstract (Sonstige)     |  |  |
| Claim (DE)                                                                                                    | Claim (EN)            | Claim (Sonstige)        |  |  |
| Interne Klassifikation                                                                                                    | Aktenzeichen          |                         |  |  |
|                                                                                                    |                       |                         |  |  |
| M Formatiert                                                                                                    | Auswahl invertieren   |                         |  |  |
|                                                                                                    | 0                     | K Abbrechen             |  |  |

Das Suchergebnis kann, z.B. für einen Export nach Excel, formatiert in einer Tabelle dargestellt werden.

Die ausgewählten Felder werden angezeigt. Über die Zwischenablage können diese z.B. in eine Tabellenkalkulation übernommen werden:

> Strg + A markiert alle Datensätze

Strg + C

kopiert die Datensätze in die Zwischenablage

| Land | Patentnummer | Publikationstyp | Anmeldedatum | IPC<br>Hauptklassifikation | Patentanmelder                                                                                                 |
|------|--------------|-----------------|--------------|----------------------------|----------------------------------------------------------------------------------------------------|
| DE   | 10109395     | B4              | 20010227     | F02D041/00                 | DENSO CORPORATION, Kariya-shi, Aichi-ken, JP                                                                   |
| DE   | 10116624     | B4              | 20010403     | B29C039/10                 | F.S. Fehrer GmbH & Co. KG, 97318 Kitzingen, DE                                                                 |
| DE   | 10301822     | B4              | 20030120     | F02D041/20                 | Robert Bosch GmbH, 70469 Stuttgart, DE                                                                         |
| DE   | 19909472     | B4              | 19990304     | B60R013/00                 | Bayerische Motoren Werke Aktiengesellschaft, 80809 Muenchen, DE;<br>Delphi Technologies, Inc., Troy, Mich., US |
| DE   | 102005039480 | B4              | 20050818     | G01N033/26                 | Continental Automotive GmbH, 30165 Hannover, DE                                                                |
| DE   | 102006018594 | B4              | 20060421     | F02D041/00                 | GM Global Technology Operations, Inc., Detroit, Mich., US                                                      |
| DE   | 102008022702 | B4              | 20080507     | B65H023/182                | Windmoeller & Hoelscher KG, 49525 Lengerich, DE                                                                |
| DE   | 102009003683 | B4              | 20090326     | B05D007/14                 | Hydro Aluminium Deutschland GmbH, 53117 Bonn, DE                                                               |
| DE   | 102009012687 | B4              | 20090311     | B60R025/00                 | Continental Automotive GmbH, 30165 Hannover, DE                                                                |

## 4.5. Filteranfragen

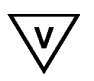

### Konzept

Um die von den Verteilern und Viewern zu bearbeitenden Dokumente zu gliedern, wurde die Filterfunktionalität entwickelt. Die bisherigen Warenkörbe reichen bei größeren Dokumentenmengen, die an die Nutzer verteilt wurden, nicht mehr aus.

| Neue Dokumente                                                     |                |
|--------------------------------------------------------------------|----------------|
| Unbearbeitete Dokumente                                            | 35 Dokument(e) |
| Unbearbeitete erteilte Dokumente nach Ablauf der Bearbeitungsfrist | 0 Dokument(e)  |
| Unbearbeitete <u>erteilte</u> Dokumente                            | 4 Dokument(e)  |
| Unbearbeitete nicht erteilte Dokumente                             | 31 Dokument(e) |

Die Filter ermöglichen es, die zu bearbeitetenden Dokumente nach selbstgewählten Filterkriterien aufzuteilen und damit als relevant eingeschätzte Dokumente, z.B. vom Hauptwettbewerber, schnell zu sichten.

Bei einem administrativen Nutzer können Standard-Filter angelegt werden, die sich jeder importieren kann. Daneben kann jeder Verteiler und Viewer sich individuelle Filteranfragen zusammenstellen.

Standard-Filter können nur übernommen werden, wenn keine eigenen Filteranfragen gespeichert sind.

#### Hauptmenü Standard-Filter anlegen / Expertenmodus

| patentGate Expertensuche                                                                                                    |                                    |                                                        |   |  |
|----------------------------------------------------------------------------------------------------|------------------------------------|--------------------------------------------------------|---|--|
| ✔         Letzte 5 Suchen           ✔         Suche         18.05.2011 14:47 (pa=bosch)           ✔         Zählen         18.05.2011 14:46 ab=verfahren           ✔         Zählen         18.05.2011 14:45 cc=de           ✔         Zählen         18.05.2011 14:45 pa=bosch |                                    | 52 Treffer<br>150 Treffer<br>223 Treffer<br>52 Treffer |   |  |
| 001 pa=bosch                                                                                                    |                                    | ~                                                      |   |  |
|                                                                                                    | 🗏 Speichern unter                  |                                                        | ] |  |
| Formular löschen Laden                                                                                                    | Suchanfrage speichern              |                                                        |   |  |
|                                                                                                    | Name:                              |                                                        |   |  |
| Sucheinstellungen                                                                                                    | Kommentar:                         |                                                        |   |  |
| Suchen in: Anzah<br>Gesamter Datenbestand                                                                                                    |                                    |                                                        |   |  |
| Zählen                                                                                                    | Typ:<br>Suchanfrage<br>Suchanfrage |                                                        |   |  |
|                                                                                                    | Filteranfrage (3)                  | n Abbrechen                                            |   |  |

Filter sind Suchanfragen im Expertenmodus, die beim Speichern als Filter gekennzeichnet werden.

Im Menü Filteranfragen kann die Reihenfolge der Filter angepasst werden. Diese hat Einfluss darauf, wie die zu bearbeitenden Dokumente gruppiert werden.

Filter mit dem gleichen Wert werden in der Reihenfolge alphabetisch sortiert.

Die Filteranfragen werden nacheinander abgearbeitet. Ein Dokument ist nur im ersten zutreffenden Filter ein Treffer, für die nächsten Filter werden nur noch die Dokumente berücksichtigt, die bisher noch nicht von der Filteranfrage erfasst wurden. Alle nicht durch Filter erfassten Dokumente werden im "Rest-Filter" angezeigt.

Suchanfrage Menü Suchanfrage verwalten

Filteranfrage Für Verteiler / Viewer bzw. Filter Admin unter Filteranfragen verwalten

Filteranfrage speichern / Expertenmodus

| 🖥 Speichern unter     |            |              |
|-----------------------|------------|--------------|
| Suchanfrage speichern |            |              |
| Name:                 |            |              |
|                       |            |              |
| Kommentar:            |            |              |
|                       |            |              |
|                       |            |              |
|                       |            |              |
| Ture                  |            |              |
| Typ.                  |            |              |
| Suchanfrage           |            | <b></b>      |
| Suchanfrage           |            |              |
| Filteranfrage (3)     | - PAIAPAPA | 4.555.555 op |
| _                     | Speichern  | Abbrechen    |

Um einen Filter anzulegen, wird im Expertenmodus eine Suchanfrage erstellt und gespeichert. Dabei wird beim Abspeichern als Typ "Filteranfrage" ausgewählt. Hier wird angezeigt, wie viele Filteranfragen schon existieren.

Im Fenster Filteranfrage speichern werden die Daten gespeichert.

| Speichern     |                                                         |
|---------------|---------------------------------------------------------|
| Kommentar     | zur gespeicherten Suchanfrage und Anfang der Suchsyntax |
| Speichern als | Suchanfrage oder Filteranfrage                          |

### Filteranfrage verwalten / Filteranfrage

| Filter          | Filteranfragen |                              |                 |           |  |
|-----------------|----------------|------------------------------|-----------------|-----------|--|
|                 | Reihenfolge    | Name                         | Kommentar       | Datum     |  |
| P               | 0              | alle Bosch                   | pa=bosch        | 13.11.09  |  |
| Þ               | 0              | deutsche Erteilungen         | cc=de and dt=b* | 13.11.09  |  |
| J <sup>es</sup> | 0              | deutsche Veroeffentlichungen | cc=de and dt=a* | 13.11.09  |  |
|                 |                | Neu                          | Imp             | oortieren |  |

Das Fenster dient der Anzeige der gespeicherten Anfragen, die als Filteranfragen abgelegt werden.

| Reihenfolge | Reihenfolge der Filteranfrage in der Siebkette     |
|-------------|----------------------------------------------------|
| Name        | der Filteranfrage                                  |
| Kommentar   | gespeicherte Suchanfrage und Anfang der Suchsyntax |
| Datum       | Zeitstempel                                        |

Die Reihenfolge legt fest, wie die Filteranfragen ausgeführt werden. Dazu werden in die Eingabefelder Zahlen eingegeben. Je kleiner die Zahl, desto weiter oben wird die Filteranfrage ausgeführt. Bei gleicher Reihenfolge-Position wird alphabetisch sortiert. Das Speichern erfolgt automatisch.

In der unteren Menüleiste befinden sich:

Neue Filteranfrage erstellen

Importieren der Standardfilter

Um Filteranfragen "Ausführen", "Bearbeiten" oder "Löschen" zu können, muß das Werkzeugmenü 🥜

aufgerufen werden.

Die Reihenfolge in der Kette bestimmt die Priorität des Filters. Die Suchanfragen werden nacheinander ausgeführt. Treffen mehrere für den Datensatz zu, wird das Dokument im obersten Filter, zu dem es gehört, eingeordnet.

Filteranfragen werden auf die Restmenge, der in der Reihenfolge vor ihnen stehenden Filteranfrage angewendet.

### Importieren der Standardfilter

Unter Filteranfragen kann man "Standard-Filter importieren", dann werden die zum aktuellen Zeitpunkt beim Filter-Admin angelegten Filter auf diesen User übertragen. Die Auswahl erfolgt durch Anklicken der Checkboxen vor den gewünschten Standardfiltern und "übernehmen".

| Filteranfragen | Filteranfragen Standardfilter importieren 🔀 |                            |                 |             |  |
|----------------|---------------------------------------------|----------------------------|-----------------|-------------|--|
| -              | _─Verfügb                                   | are Standardfilter         |                 |             |  |
| Reihenfolge    | Na                                          | ame                        | Info            | Datum       |  |
|                | 🗌 deu                                       | utsche Erteilungen         | cc=de and dt=b* |             |  |
|                | 🗖 deu                                       | utsche Veroeffentlichungen | cc=de and dt=a* |             |  |
|                | 🗌 alle                                      | e Bosch                    | pa=bosch        |             |  |
|                |                                             |                            | ·               |             |  |
|                |                                             |                            |                 |             |  |
|                |                                             |                            |                 |             |  |
|                |                                             |                            |                 |             |  |
|                |                                             |                            |                 |             |  |
|                |                                             | übernehme                  | en abbrechen    |             |  |
|                |                                             |                            |                 |             |  |
|                | Neu                                         |                            |                 | Importieren |  |

### Filter bearbeiten / Filteranfrage

| Filter                                   | Filteranfragen          |                |            |          |
|------------------------------------------|-------------------------|----------------|------------|----------|
|                                          | Reihenfolge             | Name           | Kommentar  | Datum    |
| ø¢                                       | 0                       | Bosch          | pa= bosch  | 30.10.09 |
| Jan Barris                               | 0                       | Daimler        | pa=daimler | 30.10.09 |
| <i>2</i>                                 | Filteranfrage           | DE-Erteilungen | cc=de      | 30.10.09 |
| <ul> <li></li> <li></li> <li></li> </ul> | Ausführen<br>Bearbeiten | P-Erteilung    | сс=ер      | 30.10.09 |
| ×                                        | Löschen                 |                |            |          |

Filteranfragen können mit dem Eintrag "Bearbeiten" im Werkzeugmenü editiert werden.

| 🖉 Suchanfrage bearbeiten                                                                                                    | X |
|----------------------------------------------------------------------------------------------------|---|
| pa=bosch .                                                                                                    | * |
| <ul> <li>Eingabehilfe</li> <li>Verfügbare Felder und Platzhalter:</li> <li>IID - Import-ID<br/>CC - Länderkennung<br/>PN - Veröffentlichungsnummer<br/>DT - Publikationsstufe<br/>MC - IPC Hauptklasse<br/>IC - IPC auf allen Trunkierungsebenen</li> </ul> |   |
| Operatoren:<br>AND OR NOT = <= >= < > ( ) ()<br>_profil_<br>_profil_ wird ans Ende der Suchanfrage gestellt; damit wird nur in der aktuellen<br>Datenlieferung gesucht.                                                                                     |   |
| Speichern unter Speichern Abbrechen                                                                                                    |   |

Im unteren Bereich der Eingabemaske befinden sich die Befehle

Speichern untererneutes Speichern, ohne die editierte Suchanfrage zu überschreibenSpeichernSpeichern der geänderten Suchanfrage unter dem gleichen NamenAbbrechenKehrt ohne Speichern zur Übersicht der Suchanfragen zurück

# 5. Überwachung

### 5.1. Neue Dokumente

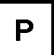

### Hauptmenü der Überwachung (Neue Dokumente)

| Neu | Neue Dokumente                        |                            |                                       |           |
|-----|---------------------------------------|----------------------------|---------------------------------------|-----------|
|     | Name                                  | Kommentar                  | Datum                                 | Dokumente |
| é   | DE-Erteilungen                        |                            | 12.05.2011 08:11                      | 8         |
| 6   | Uberwachung                           | 95438 Nach Erteilung<br>pr | 11.05.2010 10:54                      | 1         |
|     | l Umlauf erstellen<br>■ Neu speichern | ·                          |                                       |           |
|     | 🗟 Alle Dokumente delegieren           |                            |                                       |           |
|     | X Löschen                             |                            | a a a a a a a a a a a a a a a a a a a |           |

Das Fenster Überwachung (Neue Dokumente) zeigt die Dokumente an, die in den Umlauf gehen sollen, aber noch nicht verteilt wurden. Dabei werden folgende Daten angezeigt:

|                                                            | Name   |                           | Name des Dokumentes                                            |
|------------------------------------------------------------|--------|---------------------------|----------------------------------------------------------------|
|                                                            | Komme  | entar                     | zur Liste                                                      |
|                                                            | Datum  |                           | (Datum der Erstellung)                                         |
|                                                            | Dokume | ente                      | (Anzahl der Treffer in der Überwachung)                        |
| Im Werkzeugmenü 🥜 befinden sich für jede Liste die Befehle |        | ür jede Liste die Befehle |                                                                |
| Umlauf erste                                               | əllen  | Generieren der L          | Jmlauflisten                                                   |
| Neu speich                                                 | ern    | Ändert Name und           | d Eigentümer der Überwachung                                   |
| Alle Dokum<br>delegieren                                   | ente   | Ermöglicht das V          | /erteilen der gesamten Überwachung an einen Nutzer oder Gruppe |
| Löschen                                                    |        | Löschen der List          | eEs erfolgt eine Sicherheitsabfrage.                           |

Der Dialog "Neu speichern" benennt eine Überwachung um oder speichert sie für einen anderen Nutzer.

| 🗏 Speichern unter                      |                    |           | × |
|----------------------------------------|--------------------|-----------|---|
| <ul> <li>Überwachung umbene</li> </ul> | ennen              |           |   |
| Name:                                  |                    |           |   |
| alertPFS_WO2008134                     | 4669A1_20100511105 | 5438      |   |
| Kommentar:                             |                    | 2         |   |
| Nach Erteilung prüfen                  |                    | *         |   |
|                                        |                    |           |   |
|                                        |                    | -         |   |
| Typ:                                   |                    |           |   |
| Überwachung                            |                    | •         |   |
| Empfänger:                             |                    |           |   |
| Aktueller Nutzer                       | •                  | -         |   |
|                                        | Speichern          | Abbrechen |   |

Im Dialog "Alle Dokumente delegieren" werden ohne vorheriges Sichten alle Dokumente an Verteiler/Viewer oder Gruppen gesendet. Die Bearbeitungsfrist und der Bearbeiter in der Patentabteilung können ausgewählt

| 1 | patentGate 🛛 🛛 🗙        |                 |           |  |  |
|---|-------------------------|-----------------|-----------|--|--|
|   | Info verschicken:       |                 |           |  |  |
|   | Patentabteilung:        | Bitte auswählen | -         |  |  |
|   | Verteiler / Bearbeiter: | Bitte auswählen | -         |  |  |
|   | Frist:                  | 11.06.2011      |           |  |  |
|   |                         | Speichern       | Abbrechen |  |  |
|   |                         | operchem        | Abbrechen |  |  |

werden. Beim Speichern wird dieser Umlauf nach Verteilte Dokumente verschoben.

Beim Klick auf Umlauf erstellen werden die Dokumente den Adressaten zugewiesen.

### Verteilung der Dokumente

Hier wird der Umlauf an vorher einmalig festgelegte Adressaten erstellt.

| Umlauf vorbereiten     Doku DE-Erteilungen                                                                             | ment: 1/8 | DE 10165069 B4 (14.04.2011) 1 Info Dokument an als eMail editieren anzeigen                                                                                                    |
|----------------------------------------------------------------------------------------------------|-----------|----------------------------------------------------------------------------------------------------|
| DE 10165069 B4<br>H05K003/36                                                                                           |           | Dokument überwachen                                                                                                    |
| DENSO CORPORATION, Kariya-shi, Aichi-ken, JP<br>Verfahren zum Verbinden von gedruckten Leiterplatten<br>Bestellkenner: |           | Erteiltes Patentl Ende der Einspruchsfrist am 14.07.2011.<br>Anmelder: DENSO CORPORATION, Kariya-shi, Aichi-ken, JP                                                                                                    |
| Deskriptoren:                                                                                                    | Ŧ         | Verfahren zum Verbinden von gedruckten Leiterplätten                                                                                                    |
| Nutzer dsview                                                                                                    | 0         | ERWÄRMUNGSKOPF                                                                                                    |
| Nutzer mrvi                                                                                                    | 0         | 6 <sup>(#</sup> a //m                                                                                                    |
| Nutzer pg_ve                                                                                                    | 0         | 62 I                                                                                                    |
| Gruppe test2                                                                                                    | 0         | 61                                                                                                    |
| Zusätzlich an:                                                                                                    | Ŧ         | 63                                                                                                    |
| Löschen                                                                                                    |           | 60a 60                                                                                                    |
| Umlauf erstellen                                                                                                    |           |                                                                                                    |
| I<         DokNr         >>>           - <u>1</u> - 3 - 5 - 7 - 8 -         zurück                                     | >>        | Verfahren zum Verbinden von gedruckten Leiterplatten, mit den Schritten:<br>Bilden einer ersten leitfaehigen Struktur (13), welche eine erste Mehrzahl von<br>Kontaktflecken (13a) enthaelt, auf einer ersten aus einem thermoplastischen Harz<br>hergestellten gedruckten Leiterplatte (5);<br>Bilden einer zweiten leitfaehigen Struktur (11), welche eine zweite Mehrzahl von<br>Kontaktflecken (11a) enthaelt, auf einer zweiten gedruckten Leiterplatte (2);<br>Aufbringen von Loetmittel (14, 7, 8) auf wenigstens eine Seite der ersten Mehrzahl<br>von Kontaktflecken (13a) und der zweiten Mehrzahl von Kontaktflecken (11a);<br>Ueberlappen der ersten Mehrzahl von Kontaktflecken (13a) mit der zweiten<br>Mehrzahl von Kontaktflecken (11a);<br>und |

Zur Zuordnung der Dokumente zu den Adressaten werden die Dokumente der Überwachung in der Ein-Dokument-Anzeige dargestellt. Im linken Bildschirmbereich erfolgen die Eingaben zu den Dokumenten. Im rechten Bildschirmbereich werden die Dokumente oder PDF-Dateien angezeigt.

Im oberen Bereich werden der Name der Überwachung sowie die Position in der Liste und die gesamte Dokumentenanzahl dargestellt.

Folgende Anzeigeoptionen bestehen:

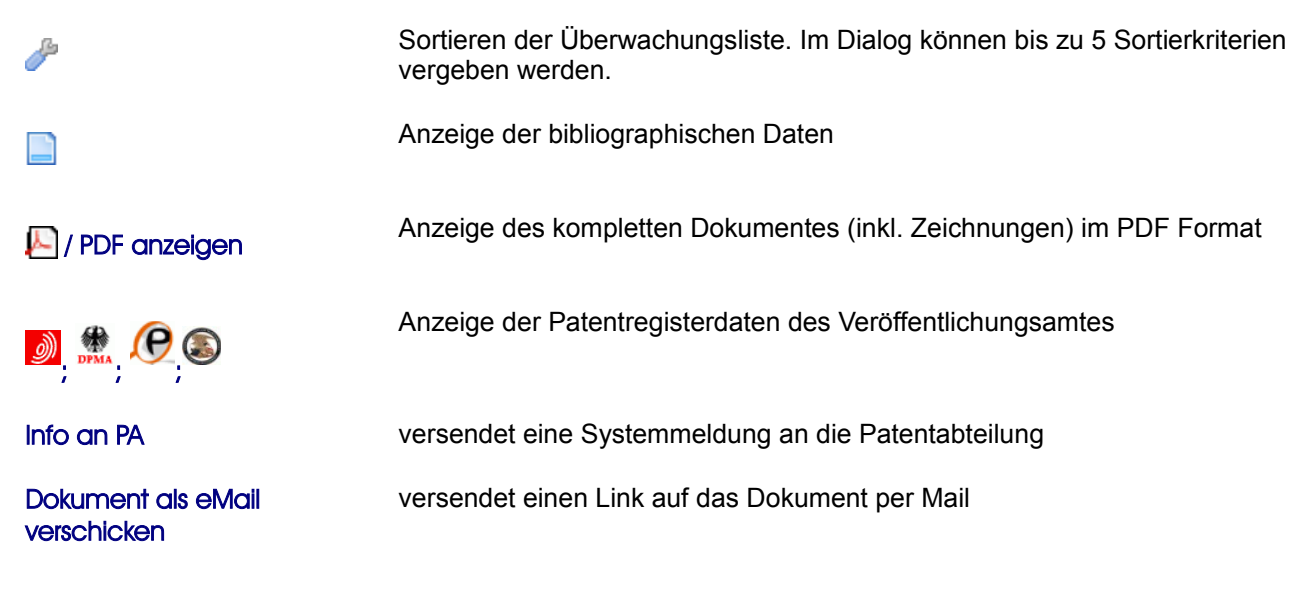

#### Dokument editieren

Editieren der bibliographischen Daten

In dieser Ansicht kann während der Verteilung die Interne Klassifikation / Deskriptoren zur Einordnung in unternehmensrelevante Technikgebiete ergänzt werden.

Jedes Dokument kann bis zu 20 Empfängern zugeordnet werden. Wurden Adressaten konfiguriert, werden diese incl. der Anzahl der bereits zugeordneten Dokumente angezeigt.

Folgende Aktionen, die beim Blättern gespeichert werden, sind möglich:

| Deskriptoren:    | Eingabe in das Textfeld oder Auswahl eines Terms mit 🚹                                                                                                    |  |  |  |  |  |
|------------------|----------------------------------------------------------------------------------------------------|--|--|--|--|--|
|                  | Es öffnet sich der Dialog mit dem Deskriptorenbaum, von dem aus die<br>gewünschten Deskriptoren in das Textfeld übertragen werden. Bei der<br>Auswahl mehrerer Terme wird eine OR-Verknüpfung eingetragen, die editiert<br>werden kann.                      |  |  |  |  |  |
|                  | Hinweis: Mehrere Terme sind durch Leerzeichen getrennt.                                                                                                    |  |  |  |  |  |
| Nutzer / Gruppen | Mit der Checkbox am Adressaten wird die Verteilung vorgenommen. Ist die<br>Checkbox ausgegraut, wurde das Dokument schon an diese Person/Gruppe<br>verteilt und eine erneute Verteilung ist nicht mehr möglich.                                              |  |  |  |  |  |
| "Zusätzlich an:" | Soll an eine Person oder Gruppe verteilt werden, die nicht als Adressat<br>eingestellt ist, wird das 📑 bei verwendet. Damit öffnet sich ein Dialog, in<br>dem alle Nutzer und Gruppen, die nicht als Adressaten ausgewählt sind,<br>selektiert werden können |  |  |  |  |  |
| Löschen          | Löscht das Dokument aus der Überwachung. Beim Wiederaufnehmen kann an dieses Dokument nicht mehr verteilt werden.                                                                                                    |  |  |  |  |  |

Im linken Frame befinden sich die Befehle

| Umlauf erstellen | Verteilen der ausgewählten Dokumente an die Adressaten                              |
|------------------|-------------------------------------------------------------------------------------|
| <<< und >>>      | vor und zurück Navigieren innerhalb der Dokumente                                   |
| DokNr            | springt zu der eingegebenen Dokumentennummer in der Liste                           |
| 1-3-5            | zum schnellen Navigieren innerhalb der Dokumente (z.B. Sprung zum letzten Dokument) |
| Zurück           | Zurück zum Hauptmenü Neue Dokumente                                                 |

### **Umlauf erstellen**

| Umlauf vorbereiten     Dokument: 106/734     wo                                                                          | Umlauf erstellen     | 1                                                                                                    |                                                          |
|----------------------------------------------------------------------------------------------------|----------------------|----------------------------------------------------------------------------------------------------|----------------------------------------------------------|
| EP 02297389 A2<br>D04H001/42                                                                                             | Umlauf-Paramete      | r                                                                                                    | Umlauf erstellen                                         |
| KIMBERLY-CLARK WORLDWIDE, INC.; 2300 Winchester<br>Road; Neenah, WI 54956; US<br>VERBESSERTERS ELEKTROSPINNVERFAHREN MIT | Name des<br>Umlaufs: | wo                                                                                                    |                                                          |
| LEITFAeHIGEM VLIES                                                                                                    | Umlauffrist:         | 30                                                                                                    |                                                          |
| Bestellkenner: 200067                                                                                                    |                      | <ul> <li>● Tage (Anzahl)</li> <li>● Datum</li> <li>(DD.MM.YYYY)</li> </ul>                                  |                                                          |
| Deskriptoren:                                                                                                    |                      | a des Umlaufs                                                                                               |                                                          |
|                                                                                                    | Caballe              | Tia-1                                                                                                    | E                                                        |
| Keine Adressaten eingesteilt!                                                                                            | Schrift              | Titer                                                                                                    | Emplanger                                                |
| Zusätzlich an:<br>verteiler                                                                                              | CZ 00021960 U1       | Arrangement of dispersion device application<br>mechanism for selective application of viscous<br>materials | evert (Nutzer)<br>s svert (Nutzer)<br>verteiler (Nutzer) |
| Umlauf erstellen                                                                                                    | EP 02297389 A2       | VERBESSERTERS<br>ELEKTROSPINNVERFAHREN MIT<br>LEITFAeHIGEM VLIES                                            | verteiler (Nutzer)                                       |
|                                                                                                    | – JP 2010249467 A    | DRYING CONTROL METHOD OF DRIER                                                                              | sview (Nutzer)<br>verteiler (Nutzer)                     |
| - 1 - <u>106</u> - 211 - 316 - 421 - 526 - 631 - 734 -                                                                   | JP 2010264652 A      | METHOD AND APPARATUS FOR<br>MANUFACTURING SHAPED ARTICLE                                                    | svert (Nutzer)<br>verteiler (Nutzer)                     |
| zurück                                                                                                    | 1                    |                                                                                                    |                                                          |

Im Fenster Umlauf erstellen werden die folgenden Daten erfasst.

#### Name des Umlaufs

#### Umlauffrist

(in Tagen oder bis zu einem bestimmten Datum)

Mit Umlauf erstellen wird die Verteilung vorgenommen und die Dokumente in die Eingangskörbe der Nutzer / Gruppen gelegt.

Im unteren Bereich befindet sich eine nach Dokumenten sortierte Zusammenfassung des Umlaufs, die die vorgenommene Zuordnung als Überblick anzeigt.

### 5.2. Verteilte Dokumente

Ρ

## Hauptmenü der Überwachung (Verteilte Dokumente)

| Verteilte Dokumente                    |         |                  |           |                  |              |  |
|----------------------------------------|---------|------------------|-----------|------------------|--------------|--|
| Name                                   |         | Frist            | Kommentar | Datum            | Dokumente    |  |
| 🌽 DE-Erteilungen                       |         | 11.06.2011 08:28 |           | 12.05.2011 08:28 | 7 / 8        |  |
| Arr DE10065947                         |         | 09.06.2011 15:30 |           | 10.05.2011 15:30 | 2/2          |  |
| alertPFS_WO2008095750A1_20100526162405 |         | 25.06.2010 16:24 |           | 26.05.2010 16:24 | <b>1</b> / 1 |  |
| alertPFS WO2008134669A1 2010051        | 1105448 | 10.06.2010 10:54 |           | 11.05.2010 10:54 | <b>1</b> / 1 |  |
| Umlauf                                 |         | 10.06.2010 09:22 |           | 11.05.2010 09:22 | <b>1</b> / 1 |  |
| E Report                               |         | 04.04.2010 13:43 |           | 05.03.2010 13:43 | 2 / 5        |  |
| Wieder aufnehmen                       |         | 12.03.2010 14:09 |           | 10.02.2010 14:09 | 1 / 6        |  |
| Alle Dokumente delegieren              |         | 19.03.2011 00:00 |           | 30.11.2009 08:35 | 226 / 226    |  |
|                                        |         |                  |           |                  |              |  |
| □ Archivierte Umläufe                  |         |                  |           |                  |              |  |
| Name                                   |         | Kommentar        |           | Datum            | Dokumente    |  |
| 🌽 test_de                              |         |                  |           | 26.10.2009 15:15 | 0 / 177      |  |

Das Fenster Überwachung (Verteilte Dokumente) zeigt die folgenden Daten an:

| Name      | Name der Überwachung                         |
|-----------|----------------------------------------------|
| Frist     | die Bearbeitungsfrist                        |
| Datum     | (Datum der Erstellung)                       |
| Dokumente | (Anzahl der verteilten / gesamten Dokumente) |

Das Verzeichnis ist pro Nutzer absteigend nach Datum geordnet.

Die Archivierten Überwachungen sind ausgeblendet und können mit dem E-Symbol eingeblendet werden.

Im Werkzeugmenü 🦑 befinden sich für jede Liste die Befehle

| Report                       | Zeigt alle delegierten Dokumente nach Sortierkriterien an                                                                                         |
|------------------------------|----------------------------------------------------------------------------------------------------|
| Wieder aufnehmen             | Ermöglicht das erneute Aufnehmen einer Überwachung                                                                                                |
| Rückläufe                    | Zeigt den Bearbeitungsstatus von Dokumenten dieser Überwachung an, die im Umlauf mit "Einspruch / Konflikt" oder "Relevant" gekennzeichnet wurden |
| Alle Dokumente<br>delegieren | Ermöglicht das Verteilen der gesamten Überwachung an einen Nutzer oder eine Gruppe                                                                |
| Archivieren                  | Archivierung der verteilten Überwachung                                                                                                    |

#### Report

| Umlauf-Report     für "ab=verfahren" | Anzeige:                                                                                                    | Alle Dokumente<br>Alle Dokumente                     | im Umlaı<br>im Umla                       | uf<br>uf                                                                          | • |
|--------------------------------------|----------------------------------------------------------------------------------------------------|------------------------------------------------------|-------------------------------------------|-----------------------------------------------------------------------------------|---|
| Dokument<br>Publikationsdatum        | Anmelder<br>Titel                                                                                                    | Alle Dokumente<br>Alle Dokumente<br>Alle ohne Rückla | mit Rück<br>ohne Rü<br>auf nach /         | lauf<br>cklauf<br>Ablauf der Bearbeitungsfris                                     | t |
| DE 10109395 B4<br>07.04.2011         | DENSO CORPORATION, Kariya-s<br>Drehmomentanforderungs-basierte<br>Motorregeltechnik, die ein konstar<br>Luft-/Kraftstoffverhaeltnis liefert | shi, Aichi-ken, JP<br>)<br>ites                      | sview:<br>svert:<br>verteiler:<br>Viewer: | Relevant Einspruch<br>Keine Rückmeldung<br>Keine Rückmeldung<br>Keine Rückmeldung |   |
| DE 102009040395 A1<br>07.04.2011     | Continental Automotive GmbH, 30<br>Verfahren zum Steuern einer Tuer                                                                         | 165 Hannover, DE<br>eines Fahrzeugs                  | sview:<br>verteiler:<br>svert:            | Relevant beobachten<br>Keine Rückmeldung<br>Keine Rückmeldung                     |   |
| DE 102009045326 A1<br>07.04.2011     | Robert Bosch GmbH, 70469 Stutt<br>Verfahren und System zum Aufba<br>zur Positionsbestimmung eines Fa<br>Hilfe von natuerlichen Landmarken   | gart, DE<br>u einer Datenbank<br>ahrzeuges mit       | sview:<br>svert:<br>verteiler:<br>Viewer: | Kenntnisnahme<br>Keine Rückmeldung<br>Keine Rückmeldung<br>Keine Rückmeldung      |   |
| Nach Ad                              | Iressaten                                                                                                    | Zu                                                   | urück zu                                  | r Übersicht                                                                       |   |

Die Report-Funktion listet alle im Umlauf befindlichen Dokumente einer Überwachung in Kurzform auf. Dabei kann zwischen der Sortierung nach Dokumenten und der Sortierung nach Adressaten gewählt werden.

Mit der Aufklappbox im oberen Teil der Seite können die Dokumente gefiltert werden. Dabei stehen folgende Optionen zur Auswahl:

Alle Dokumente im Umlauf

Alle Dokumente mit Rücklauf

Alle Dokumente ohne Rücklauf

Alle ohne Rücklauf nach Ablauf der Bearbeitungsfrist

In der unteren Menüleiste befinden sich die Befehle

Nach Adressaten Sortiert den Umlauf nach Adressaten oder Dokumenten

Zurück zur Übersicht Kehrt zur Übersichtsseite Verteilte Dokumente zurück

#### Wiederaufnehmen

Das Wiederaufnehmen einer bereits bearbeiteten Überwachung ist identisch mit der Verteilung einer neuen Überwachung.

Um zu verhindern, dass ein bereits verteiltes Dokument nochmals an den gleichen Adressaten delegiert wird, ist die Checkbox für diesen inaktiv grau. Diese Dokumente können nur noch an andere Adressaten verteilt werden.

*Hinweis:* wenn die Checkbox Löschen beim Verteilen angekreuzt war, wurden alle so markierten Dokumente aus der Überwachung gelöscht.

#### Rückläufe

Hier werden alle Dokumente angezeigt, die aus dieser Überwachung von einem Bearbeiter als "Einspruch / Konflikt" oder "Rücksprache" gekennzeichnet wurden. Die Ansicht entspricht der Statusanzeige Rückmeldungen.

Ρ

### 5.3. Statusanzeige Rückmeldungen

Die Statusanzeigen unterscheiden sich durch die Kriterien, aufgrund derer im Umlauf bearbeitete Dokumente angezeigt werden, die vom aktuellen Benutzer delegiert wurden.

Ob alle oder nur relevante Rückmeldungen angezeigt werden sollen, ist mit der Auswahlbox "Rückmeldungen anzeigen" im oberen Seitenbereich möglich.

Die **Statusanzeige Aktuell** zeigt alle Dokumente an, die von einem Viewer als "Einspruch" oder "Rücksprache" gekennzeichnet wurden und deren <u>Bearbeitungsfrist noch nicht abgelaufen</u> ist.

Die **Statusanzeige Abgelaufen** zeigt die Dokumente, die im Umlauf als "Einspruch" oder "Relevant" markiert wurden und deren <u>Bearbeitungsfrist abgelaufen</u> ist.

Die **Statusanzeige Ausgeblendet** zeigt die Dokumente, die im Umlauf als "Einspruch" oder "Relevant" markiert wurden und die ausgeblendet, aber noch nicht archiviert wurden.

Ein Ausblenden der Dokumente ist hier nicht mehr möglich.

Die Ablage (wichtig) zeigt die Dokumente, die vom Nutzer der Patentabteilung selbst mit "Einspruch" gekennzeichnet wurden und die ausgeblendet sind (unabhängig, ob archiviert oder nicht).

| Statusanzeige                                                     | •                                     |                          |                                                             | Alle Rückmeldungen anzeigen <ul> <li>Alle Rückmeldungen anzeigen</li> <li>Nur relevante Rückmeldungen anzeigen</li> </ul> | Seite: 1/1                 |
|-------------------------------------------------------------------|---------------------------------------|--------------------------|-------------------------------------------------------------|----------------------------------------------------------------------------------------------------|----------------------------|
| DE 10205588 B4<br>H01T013/46<br>Dokument überwa                   | achen                                 | DENS<br>Zuend<br>Mittele | O CORPORATION<br>kerze mit einem ho<br>elektrode, und Verfa | l, Kariya-shi, Aichi-ken, JP<br>beheren Verschleisswiderstand an der<br>ahren zum Herstellen derselben                    | PDF<br>Ausblenden          |
| Konflikt<br>kein Einspruch nach<br>Fristablauf                    | Relevant                              |                          | Kenntnisnahme                                               |                                                                                                    |                            |
| ✓                                                                 | <ul> <li>✓</li> </ul>                 |                          |                                                             | bitte Rueckruf wegen Erfindungsmeldung 123/11                                                                             | <b>bg_ve</b><br>12.05.2011 |
| Dekument Eilter: pn>0 Sertierung: Land + Patentnummer             |                                       |                          |                                                             |                                                                                                    |                            |
| Ookument Filter: D                                                | >0                                    |                          | Sortier                                                     | ung: Land + Patentnummer - Anw                                                                                            | venden                     |
| Dokument-Filter: pr<br>z.B. CC=DE and dt<br>ür deutsche Erteilung | ⊳0<br>=B* and pd<<br>en vor Februar 2 | 20070<br>2007            | Sortier<br>0201                                             | ung: Land + Patentnummer                                                                                                  | venden                     |

Die dargestellten Informationen sind farblich strukturiert:

| hellblau hinterlegter Bereich | Bibliographische Daten                                              |
|-------------------------------|---------------------------------------------------------------------|
| Patentnummer                  | Anzeige der bibliographischen Daten                                 |
| PDF anzeigen                  | Anzeige des kompletten Dokumentes (inkl. Zeichnungen) im PDF-Format |
| <u>)</u> 🕅 📿 🕲                | Anzeige der Patentregisterdaten des Veröffentlichungsamtes          |
| Dokument überwachen           | nimmt das Dokument in die Überwachung auf Patenterteilung auf       |
| Ausblenden                    | Entfernt das Dokument aus der Ansicht                               |

| hellgrau hinterlegter Bereich   | Kommentare und Aktionen ("Einspruch", "Relevant", "Kenntnisnahme")<br>durch den Nutzer der Patentabteilung                                          |
|---------------------------------|----------------------------------------------------------------------------------------------------|
|                                 | 2 zum Editieren des Kommentars                                                                                                    |
| weiß hinterlegter Bereich       | Die Rückmeldungen des Viewers oder Verteilers, wenn dieser "Einspruch" oder "Relevant" gesetzt hat                                                  |
|                                 | Vom Nutzer vergebene Kommentare oder Aktionen (Haken) werden mit<br>Datum angezeigt.                                                                |
|                                 | dient zum Verfassen eines Kommentars an den Viewer. Dieser wird in der Dokumentenhistorie und nach der Anmeldung unter "Systemmeldungen" angezeigt. |
| Im unteren Bereich befinden sie | ch folgende Optionen                                                                                                    |
| Dokument-Filter:                | eine patentGate-Suchanfrage,die auf die Dokumentenmenge angewendet wird                                                                             |
| Sortierung                      | die Sortierkriterien in der Ansicht                                                                                                    |
| Anwenden                        | verwendet den ausgewählten Dokument-Filter und die Sortierung                                                                                       |
| <<< und >>>                     | vor und zurück Navigieren innerhalb der Dokumente                                                                                                   |
| 1-3-5                           | zum schnellen Navigieren innerhalb der Dokumente (z.B. Sprung zum letzten Dokument)                                                                 |
| Zurück                          | Zurück zum Hauptmenü                                                                                                    |

#### Wo wird welches Dokument angezeigt

Die Report-Ansicht listet alle delegierten Dokumente auf. In den Statusanzeigen sind nur die Dokumente sichtbar, bei denen der Bearbeiter die Aktionen "Einspruch / Konflikt" bzw. "Relevant" angegeben hat.

Wurde eine Überwachung archiviert, sind die darin enthaltenen Rückläufe nur noch im Menüpunkt Überwachung – Verteilte Dokumente zugreifbar, indem die Überwachung, in der das Dokument enthalten war, zur Statusanzeige ausgewählt wird.

Unabhängig, in welcher Überwachung das Dokument enthalten war, werden die Dokumente in den folgenden Menüpunkten angezeigt, wenn durch mindestens einen Bearbeiter die Aktionen "Einspruch / Konflikt" bzw. "Relevant" angegeben wurden.

| Bearbeitungsfrist<br>(Überwachung) | Archiviert?<br>(Überwachung) | Ausgeblendet<br>(Dokument) | Einspruch durch<br>PatAbt (Dokument) | Menüpunkt        |
|------------------------------------|------------------------------|----------------------------|--------------------------------------|------------------|
| Nicht abgelaufen                   | Nein                         | Nein                       |                                      | Aktuell          |
| Abgelaufen                         | Nein                         | Nein                       |                                      | Abgelaufen       |
|                                    | Nein                         | Ja                         |                                      | Ausgeblendet     |
|                                    | Ja                           |                            |                                      | Archiv           |
|                                    |                              |                            | Ja                                   | Ablage (wichtig) |

Ρ

#### 5.4. Vertretung

| Vertretung<br>Statusmeldung | )<br>gen aus der Überwachun | g für die Patentabteilung |                    | Alle Rückmeldungen anzeigen | • |
|-----------------------------|-----------------------------|---------------------------|--------------------|-----------------------------|---|
| Alle aktue                  | llen Rückmeldungen          |                           |                    |                             |   |
|                             | Nutzername                  | Aktuelle<br>Rückmeldungen | eMail              |                             |   |
| Anzeigen                    | Alle                        | 9                         | )                  |                             |   |
|                             |                             |                           |                    |                             |   |
| Anzeigen                    | сера                        | C                         | )                  |                             |   |
| Anzeigen                    | dspa                        | 9                         | ) ds@patentgate.de |                             |   |

Für Urlaubs- oder Krankheitsvertretung können aktuelle Rückmeldungen für andere Bearbeiter der Patentabteilung angezeigt werden.

In der ersten Zeile (Nutzername Alle) werden die Rückmeldungen für alle Patentabteilungsmitglieder angezeigt, darunter ist die Auswahl eines Einzelnen möglich.

Die darauf folgende Ansicht entspricht der Statusanzeige Rückmeldungen .

#### 5.5. Delegierte Umläufe

Г

Alle Umläufe, die an patentGate-Nutzer delegiert wurden, werden hier in einer Baumansicht angezeigt.

| <b>egierte Umläufe</b><br>rsicht                  |          |             |            | Seite: 1/6 |
|---------------------------------------------------|----------|-------------|------------|------------|
| Name                                              | Besitzer | Erstellt am | Frist      | Dokument   |
| <sup>b</sup> Harz 1 archiviert                    | mxpa     | 15.02.2010  |            | 1          |
| <sup>≱</sup> └ Harz 1 <mark>archiviert</mark>     |          | 15.02.2010  | 17.03.2010 | 1          |
| Polymer 1 <mark>archiviert</mark>                 | mxpa     | 15.02.2010  |            | 1          |
| <sup>▶</sup> └─ Polymer 1 <mark>archiviert</mark> |          | 15.02.2010  | 17.03.2010 | 1          |
| Silizium 1 archiviert                             | mxpa     | 15.02.2010  |            | 2          |
| L Silizium 1 <mark>archiviart</mark>              |          | 15.02.2010  | 17.03.2010 | 2          |
| Umlauf                                            | skuhar   | 12.02.2010  |            | 7          |
| E Report                                          |          | 12.02.2010  | 14.03.2010 | 4          |
| 😼 Rückläufe                                       | spa      | 12.02.2010  |            | 2000       |
| 🗙 Löschen                                         |          | 12.02.2010  | 13.03.2010 | 2          |

Das Fenster Delegierte Umläufe zeigt folgende Daten an:

| Name        | Name des Umlaufs                                             |
|-------------|--------------------------------------------------------------|
| Besitzer    | Eigentümer                                                   |
| Erstellt am | Datum der Erstellung                                         |
| Frist       | Bearbeitungsfrist sowie Information[abgelaufen   archiviert] |
| Dokumente   | (Anzahl der Treffer in der Überwachung / im Umlauf)          |

Das Verzeichnis ist pro Bearbeiter der Überwachung und der darin befindlichen Umläufe absteigend nach Datum geordnet.

Α

| hellgrau hinterlegter Bereich              | Die Überwachung, aus der die Umläufe entstanden sind             |
|--------------------------------------------|------------------------------------------------------------------|
| weiß bzw. hellblau hinterlegter<br>Bereich | Die aus dieser Überwachung generierten Umläufe                   |
| Im Werkzeugmenü 🥜 befinden sic             | ch für jede Liste die Befehle                                    |
| Report                                     | Zeigt den Umlauf-Report an                                       |
| Rückläufe                                  | Zeigt nur relevante Rückmeldungen aus dem gewählten Umlauf<br>an |
| Löschen                                    | Löschen der Liste<br>Es erfolgt eine Sicherheitsabfrage.         |

### 5.6. Reports

| Reports zu de | legierten Umläufe  | <b>n</b> Grup | open-Filter: patentGate |            |              | •                                |
|---------------|--------------------|---------------|-------------------------|------------|--------------|----------------------------------|
| Nutzer        | Letztes Login      |               | Dokumente erhalten      | bearbeitet | unbearbeitet | unbearbeitet<br>nach Fristablauf |
|               | 12.05.11           |               | 9                       | 5          | 1            | 3                                |
| Je tfview1    | 03.02.11           |               | 0                       | 0          | 0            | 0                                |
| Je twvert     | 03.02.11           |               | 226                     | 0          | 0            | 226                              |
| J twview1     | 03.02.11           |               | 1                       | 1          | 0            | 0                                |
| Juniow?       | 03.02.11<br>Report |               | 0                       | 0          | 0            | 0                                |
| a eMail so    | hreiben            |               |                         |            |              |                                  |
| 🔍 Dokume      | ente anzeigen      |               |                         |            |              |                                  |
|               |                    |               |                         |            |              |                                  |

In der **Report**-Ansicht werden alle Nutzer mit ihrem letzten Login und den delegierten sowie bearbeiteten Dokumenten angezeigt. Eine Auswahl nach Gruppen oder aller Nutzer ist mit der Auswahlbox "Gruppen-Filter" im oberen Seitenbereich möglich.

Im Werkzeugmenü 🥜 befinden sich die Befehle

| eMail schreiben    | bereitet eine Mail an den Nutzer vor mit der Bitte, die im Workflow delegierten Dokumente zu bearbeiten |
|--------------------|----------------------------------------------------------------------------------------------------|
| Dokumente anzeigen | Zeigt eine Übersicht aller vom Nutzer nicht bearbeiteten<br>Dokumente an                                |

## 6. Umlauf

### 6.1. Umlauf

#### Hauptmenü Umlauf

| Zu b | Zu bearbeitende Dokumente                                                        |                |  |  |  |
|------|----------------------------------------------------------------------------------|----------------|--|--|--|
| Neu  | e Dokumente                                                                      |                |  |  |  |
| Ø    | Unbearbeitete Dokumente                                                          | 1 Dokument(e)  |  |  |  |
|      | Unbearbeitete <u>erteilte</u> Dokumente <u>nach Ablauf der Bearbeitungsfrist</u> | 0 Dokument(e)  |  |  |  |
|      | Unbearbeitete <u>erteilte</u> Dokumente                                          | 0 Dokument(e)  |  |  |  |
| Ø    | Unbearbeitete nicht erteilte Dokumente                                           | 1 Dokument(e)  |  |  |  |
| Ø    | Bearbeitete Dokumente                                                            | 17 Dokument(e) |  |  |  |

Im Fenster Umlauf bearbeiten werden die an den Nutzer delegierten Dokumente zur Bearbeitung angezeigt, deren Bearbeitungsfrist noch nicht abgelaufen ist. Diese sind untergliedert in:

|     | Unbearbeitete<br>Dokumente                                               | Alle unbearbeitete Dokumente                                                                                                    |
|-----|--------------------------------------------------------------------------|----------------------------------------------------------------------------------------------------|
|     | Unbearbeitete erteilte<br>Dokumente nach Ablauf<br>der Bearbeitungsfrist | Alle erteilten Dokumente (Patentschriften), die an diesen Nutzer als Umlauf delegiert wurden und an denen er noch keine Aktion vorgenommen hat, nach Ablauf der Bearbeitungsfrist.            |
|     | Unbearbeitete erteilte<br>Dokumente                                      | Alle erteilten Dokumente (Patentschriften), die an diesen Nutzer als Umlauf delegiert wurden und an denen er noch keine Aktion vorgenommen hat, vor Ablauf der Bearbeitungsfrist.             |
|     | Unbearbeitete nicht<br>erteilte Dokumente                                | Alle nicht erteilten Dokumente (Offenlegungen, Patentanmeldungen,<br>Gebrauchsmuster), die an diesen Nutzer als Umlauf delegiert wurden und an<br>denen er noch keine Aktion vorgenommen hat. |
|     | Bearbeitet Dokumente                                                     | Alle Dokumente, an denen eine Aktion vorgenommen wurde, deren<br>Bearbeitungsfrist aber noch nicht abgelaufen ist. Hier sind noch<br>Änderungen/Ergänzungen möglich                           |
| Mit | dem Symbol 🥜 können d                                                    | lie Dokumente bearbeitet werden.                                                                                                    |

Bearbeiten Öffnet die im Umlauf befindlichen Dokumente im linken Frame zum Erfassen von Aktionen und Kommentaren

Benutzerhandbuch

#### **Bearbeiten / Filter**

| Zu b | Zu bearbeitende Dokumente |                  |  |  |  |
|------|---------------------------|------------------|--|--|--|
| Neu  | Neue Dokumente            |                  |  |  |  |
| Ø    | Unbearbeitete Dokumente   | 1 Dokument(e)    |  |  |  |
|      | DE/EP-<br>Erteilungen     | 0 Dokument(e)    |  |  |  |
|      | Rest Übrige<br>Dokumen    | te 1 Dokument(e) |  |  |  |
| 6    | Bearbeitete Dokumente     | 17 Dokument(e)   |  |  |  |

Zum Bearbeiten größerer Dokumentenmengen bietet es sich an, Filter einzurichten, um die Dokumente nach vorher festgelegte Filterkriterien aufzugliedern. Einrichten / Importieren von Filtern: (siehe 1.3.2 Seite 5)

Filter arbeiten nach dem Prinzip, dass die Dokumente "hängen bleiben" so bald der erste Filter getroffen hat.

Zum Bearbeiten können eine oder mehrere Checkboxen angeklickt werden. Leere Filter sind nicht

anwählbar. Nach Klick auf das Symbol 🖉 wechselt die Anzeige zur Bearbeitungsansicht.

### **Umlauf bearbeiten**

| "F28" von dspa                                                                               | 🖨 EP 02137478 A2 (30.12.2009) 🕖 Info an PA PDF anzeigen                                                                                                    |
|----------------------------------------------------------------------------------------------|----------------------------------------------------------------------------------------------------|
| Bearbeitungsfrist: 26.02.10                                                                  |                                                                                                    |
| Dokument: 1/1                                                                                | Anmelder: Behr GmbH & Co. KG; Mauserstrasse 3; 70469 Stuttgart; DE                                                                                                    |
| EP 02137478 A2<br>F28F009/02                                                                 | WAeRMETAUSCHER                                                                                                    |
| Behr GmbH & Co. KG; Mauserstrasse 3; 70469 Stuttgart; DE<br>HEAT EXCHANGER<br>WAeRMETAUSCHER |                                                                                                    |
| Konflikt Relevant Kenntnisnahme                                                              |                                                                                                    |
| Nutzer dsview                                                                                |                                                                                                    |
| Nutzer dsview2                                                                               | U                                                                                                    |
| Nutzer dsview3                                                                               |                                                                                                    |
| - <u>1</u> -<br>Zurück                                                                       | The invention relates to a heat exchanger (10, 20, 30, 40, 50), particularly a charge air heat exchange or exhaust gas heat exchanger, for the heat exchange between a first fluid, particularly a charge air (3), or an exhaust gas, and a second fluid, particularly a coolant, comprising the following: heat exchanging guides for the first and second fluids, the guides being separated from each other in the block (1), the block (1) having a plurality of flow channels (5) through which the first fluid flows, and a housing (7, 37, 47, 57) that receives the flow channels (5) and through which the second fluid flows; at least one compartment lid (11, 11), which is flow-connected to the flow channels (5), and a base (15, 15) that is attached to the compartment lid (11, 11) and that is equipped with one or more passage openings (17) for flow channels (5). In order to achieve an advantageous connection of the compartment lid (11, 11) to the base (15, 15), particularly in case the compartment lid (11, 11) to the base (15, 15), particularly in case the compartment lid (11, 11) is attached to the base (15, 15) via one or more connections as a holted connection (19) and/nr a slotted crimoing (26) |
|                                                                                              | eMail verschicken schließen                                                                                                    |

Hier werden Kommentare und Einschätzungen vom Viewer erwartet.

Im Bearbeitungsmodus werden die Dokumente des Umlaufs in der Ein-Dokument-Anzeige dargestellt. Im linken Bildschirmbereich erfolgen die Eingaben zu den Dokumenten des Umlaufs. Im rechten Bildschirmbereich werden die Dokumente oder PDF-Dateien angezeigt.

Im oberen Bereich werden der Name des Umlaufs sowie die Position in der Liste und die gesamte Dokumentenanzahl dargestellt. Außerdem ist die Bearbeitungs-/Einspruchsfrist bei DE-B/C- und EP-B-Schriften ersichtlich.

Folgende Anzeigeoptionen bestehen

|   |                                                                                                    | Anzeige der bibliographischen Daten                                                                                     |
|---|----------------------------------------------------------------------------------------------------|----------------------------------------------------------------------------------------------------|
|   |                                                                                                    | Anzeige des kompletten Dokumentes (inkl. Zeichnungen) im PDF-Format                                                     |
|   | De De La companya de la companya de la companya de | Anzeige der Patentregisterdaten des Veröffentlichungsamtes                                                              |
|   | Info an PA                                                                                                    | senden einer Nachricht an den Sachbearbeiter in der Patentabteilung (dies wird in der Historienansicht mit dargestellt) |
| M | ögliche Bewertungen für ei                                                                                                    | n Dokument im Patentumlauf sind:                                                                                        |
|   | Einspruch/ Konflikt                                                                                                    | Aktion/Rücksprache erforderlich                                                                                         |
|   | Relevant                                                                                                    | berührt eigene Schutzrechte/Forschung                                                                                   |
|   | Kenntnisnahme                                                                                                    | entspricht gelesen                                                                                                    |

Hinweis: Kenntnisnahme wird gesetzt, wenn keine Aktionen notwendig sind (entspricht "gelesen").

Zur Bewertung des Dokuments wird die Checkbox angeklickt. Bei Konflikt und Relevant ist ein Kommentar erforderlich.

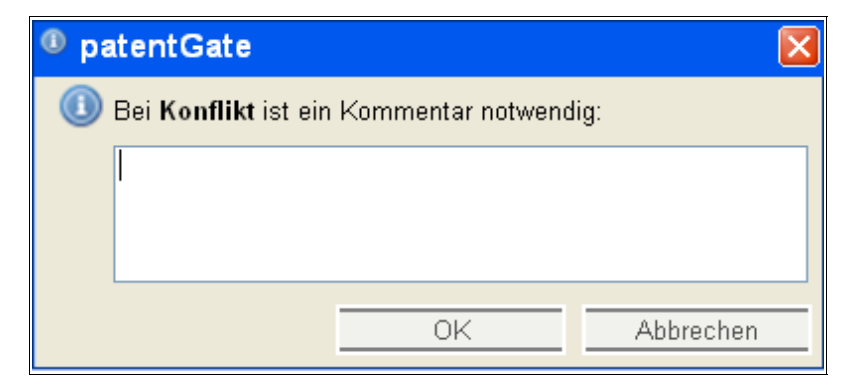

Mit dem Symbol 🥜 wird ein bestehender Kommentar geändert.

Im Fenster befinden sich die Befehle

<<< und >>> vor und zurück Navigieren innerhalb der Dokumente

- 1-3-5... zum schnellen Navigieren innerhalb der Dokumente (z.B. Sprung zum letzten Dokument)
- Zurück Zurück zum Hauptmenü Umlauf

#### 6.2. Arbeiten mit Filtern

Neben der Gliederung nach erteilten und nicht erteilten Dokumenten kann eine eigene Strukturierung der Umlaufdokumente mit Filteranfragen vorgenommen werden. Jede Suchanfrage kann als Filteranfrage gespeichert werden und so zur Strukturierung der Umlaufdokumente verwendet werden.

So lange noch keine Filter gespeichert oder importiert wurden, enthält die Filteransicht den "Rest-Filter". Dieser existiert immer und fängt alle nicht von darüber liegenden Filtern erfassten Dokumente auf.

| Zu bearbeitende Dokumer   | nte                                   |               |  |  |
|---------------------------|---------------------------------------|---------------|--|--|
| Neue Dokumente            |                                       |               |  |  |
| 🥜 Unbearbeitete Dokumente | Unbearbeitete Dokumente 5 Dokument(e) |               |  |  |
| Rest Übrige D             | lokumente                             | 5 Dokument(e) |  |  |
| 🥜 Bearbeitete Dokumente   | 0 Dokument(e)                         |               |  |  |

Unter "Umlauf / Filter" kann man "Standard-Filter importieren", dann werden die zum aktuellen Zeitpunkt beim Filter-Admin angelegten Filter auf diesen User übertragen.

| Alle archivierten Dokumente                                                                   | <b>~</b>                                                                |                                                                                                    | 3 Dokumente, Seite: 1/1                                               |
|-----------------------------------------------------------------------------------------------|-------------------------------------------------------------------------|----------------------------------------------------------------------------------------------------|-----------------------------------------------------------------------|
| Alle archivierten Dokumente<br>Mit "Einspruch/Konflikt" marki<br>Mit "Relevant" markierte Dok | erte Dokumente lei<br>umente                                            | r                                                                                                    | Status                                                                |
| Mit "Kenntnisnahme" markien<br>B60N002/56                                                     | te Dokumente mit<br>auf der Ruecksei<br>Johnson Controls<br>DE          | einer Luftaustrittsoeffnung<br>ite des Lehnenteils<br>s GmbH, 51399 Burscheid,                           | Kenntnisnahme<br>Letzte Änderung: 13.11.2009<br>Kommentar:            |
| DE 102006012957 C5<br>F24H009/20                                                              | Heizgeraet mit U<br>Verfahren zum B<br>Ueberhitzungssc<br>Spheros GmbH, | eberhitzungsschutz und<br>ereitstellen eines fuer den<br>hutz verwertbaren Signals<br>82205 Gilching, DE | Relevant<br>Letzte Änderung: 13.11.2009<br>Kommentar: <b>beachten</b> |
| DE 102005032008 B4<br>B60J007/22                                                              | Windabweiser fu<br>Daimler AG, 703                                      | er ein Cabriolet<br>27 Stuttgart, DE                                                                     | Kenntnisnahme<br>Letzte Änderung: 13.11.2009<br>Kommentar:            |

### 6.3. Archiv

Das Archiv der Umlauf- Dokumente enthält alle bisher vom Verteiler und Viewer bearbeiteten Dokumente. Das Fenster ist untergliedert in

| Dokument         | Dokumentennummer (Link auf bibliographische Daten) + |  |
|------------------|------------------------------------------------------|--|
| Titel / Anmelder | des Patentdokuments                                  |  |
| Status           | Im Umlauf getroffene Einschätzungen                  |  |
| <<< und >>>      | vor und zurück Navigieren innerhalb der Dokumente    |  |

In der Aufklappbox hat man die Auswahl zwischen:

Alle archivierten Dokumente

Alle "Einspruch / Konflikt" markierten Dokumente

Alle "Relevant" markierten Dokumente

Alle mit "Kenntnisnahme" markierten Dokumente

Ρ

## 7. Anzeigen und Editieren von Dokumenten

Modifikation der bibliographischen Daten ist nur für Nutzer der Gruppen Administration und Patentabteilung möglich.

Notizen, die in der Ansicht der bibliographischen Daten an diese angefügt werden, sind systeweit suchbar und werden sofort für alle Nutzer angezeigt.

7.1. Anzeige der bibliographischen Daten

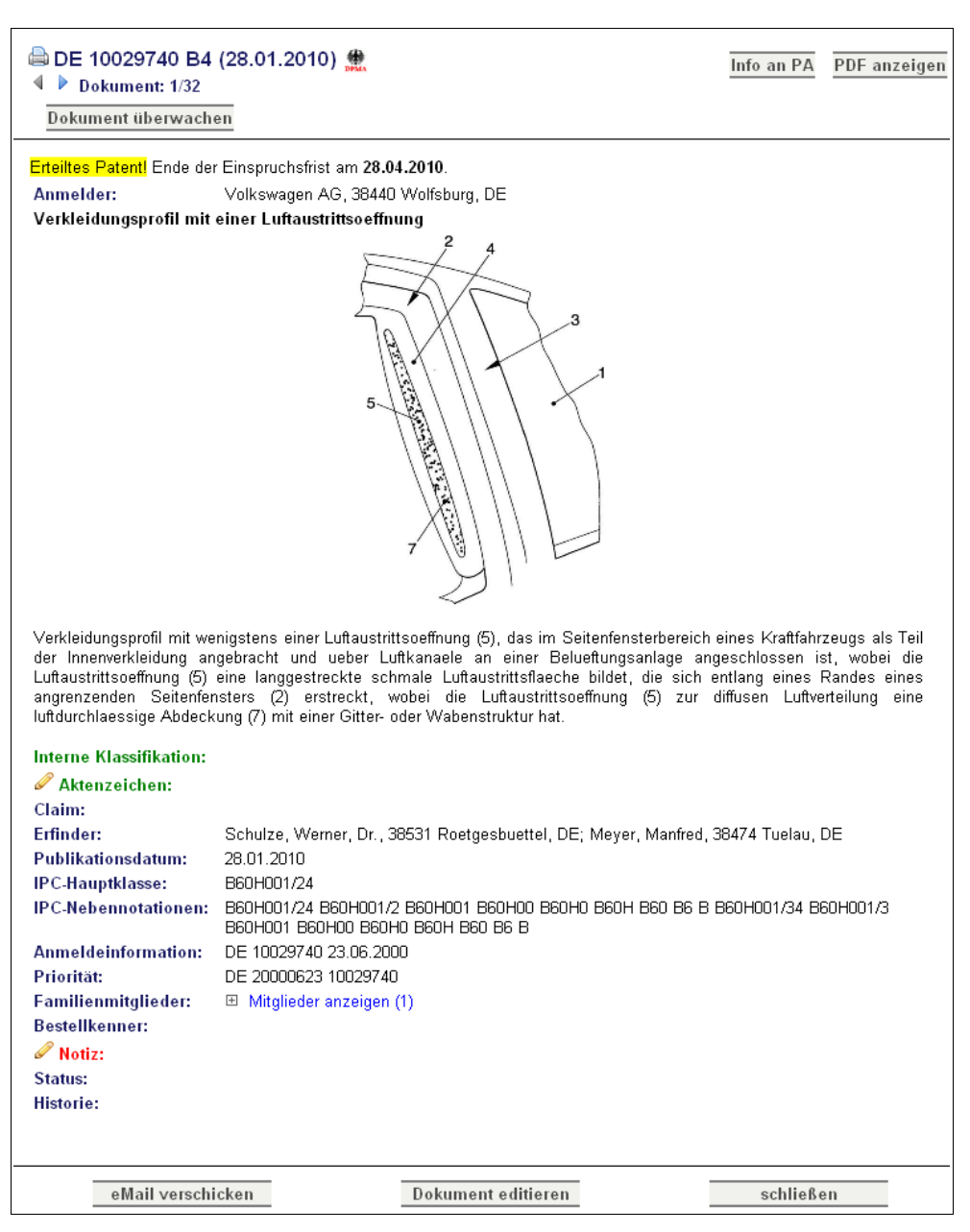

Im Fenster Dokumentenanzeige werden die bibliographischen Daten des ausgewählten Dokumentes angezeigt. Pro Datensatz wird zur schnelleren Relevanzbewertung, soweit vorhanden, eine Zeichnung angezeigt.

Mit den Schaltflächen 4 🕨 im oberen Bereich der Anzeige wird innerhalb der Trefferliste navigiert.

Handelt es sich bei dem Dokument um eine DE-Offenlegung oder veröffentlichte EP-Patentanmeldung (DE-A1 bzw. EP-A1/A2), wird neben der Dokumentennummer die Aktion Überwachen angeboten. Damit wird das Dokument auf das Erscheinen der zugehörigen DE- bzw. EP-Patentschrift überwacht.

Durch anklicken des Befehls Dokument überwachen erscheint der Dialog Grund der Überwachung eingeben.

| In patentGate             |                       |                    |
|---------------------------|-----------------------|--------------------|
| Geben Sie eine kur<br>ein | ze Info über den Grur | nd der Überwachung |
|                           |                       |                    |
|                           |                       |                    |
|                           | OK                    | Abbrechen          |

Mit OK wird das Dokument in die Liste der zu überwachenden Veröffentlichungen aufgenommen und die Anzeige ändert sich in **Dokument wird überwacht**.

Im unteren Bereich der Eingabemaske befinden sich die Befehle

| eMail verschicken  | Weiterleiten des angezeigten Dokumentes als eMail                                                         |
|--------------------|----------------------------------------------------------------------------------------------------|
| Dokument editieren | Ändern bzw. Ergänzen der bibliographischen Daten des angezeigten Dokuments (bei vorhandener Berechtigung) |
|                    |                                                                                                    |

Schließen Dokument wird geschlossen

Es gibt verschiedene Möglichkeiten zur Integration von Patentfamiliendaten in die patentGate-Oberfläche (u.a. Nutzung des PatFamService-Moduls).

| Familienmitglieder: | 🧭 🗆 Mitglieder anzeigen (1)        |  |
|---------------------|------------------------------------|--|
|                     | US 6559747 B2                      |  |
|                     | Ignition coil                      |  |
|                     | Denso Corporation, Aichi-pref., JP |  |
| INPADOC-Familie:    | Mitglieder anzeigen (8)            |  |
|                     | DE 10000604 A1                     |  |
|                     | DE 10000604 B4                     |  |
|                     | FR 2788370 A1                      |  |
|                     | FR 2788370 B1                      |  |
|                     | JP 2000208344 A                    |  |
|                     | JP 3953667 B2                      |  |
|                     | US 2002171523 A1                   |  |
|                     | US 6559747 B2                      |  |

Anzeige der INPADOC-Familie im esp@cenet (Link in neuem Fenster)
 Familienmitglieder: Mitglieder der Patentfamilie im patentGate-Bestand (Verknüpfung über die INPADOC-FAMID)
 INPADOC-Familie: Abruf der kompletten INPADOC-Familie über das PatFamService-Modul

### 7.2. Editieren der bibliographischen Daten

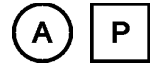

| Dokument DE 102<br>Bearbeitungsmodus | 008035060 A1                                                                                                    | Dokument  |
|--------------------------------------|----------------------------------------------------------------------------------------------------|-----------|
| Dokument:<br>Publikationsdatum:      | DE 102008035060 A1                                                                                                    | ^         |
| IPC-Hauptklasse:                     | B60H001/32                                                                                                    |           |
| IPC-Nebennotationen:                 | 860H001/32 860H001/3 860H001 860H00 860H0 860H 860 86 B F16D048/06<br>F16D048/0 F16D048 F16D04 F16D0 F16D F16 F1 F                                                                                                    |           |
| Titel (DE):                          |                                                                                                    |           |
| Titel (EN):                          |                                                                                                    |           |
| Titel (Sonstige):                    | Fahrzeug                                                                                                    |           |
| Abstract (DE):                       |                                                                                                    |           |
| Abstract (EN):                       |                                                                                                    |           |
| Abstract (Sonstige):                 | Fahrzeug mit<br>br/>- einem Motor,<br>br/>- einem Kaeltemittelverdichter,<br>br/>- einer<br>Uebersetzungseinrichtung, ueber die der Motor den Kaeltemittelverdichter zumindest in<br>einem vorgegebenen Drehzahlbereich entsprechend einem vorgegebenen<br>Uebersetzungsverhaeltnis antreibt,<br>br/>- und einer Kupplungseinrichtung, die im<br> |           |
| Claim (DE):                          |                                                                                                    |           |
| Claim (EN):                          |                                                                                                    |           |
| Zurücksetzen                         |                                                                                                    | Speichern |

Das Fenster Dokument bearbeiten zeigt die bibliographischen Daten des gewählten Dokuments im Editiermodus an.

Im oberen Bereich befindet sich der Befehl

Dokument Kehrt zum Originaldokument zurück

und im unteren Bereich befinden sich die Befehle

Zurücksetzen Wiederherstellen der Angaben aus der Datenbank

Speichern Änderungen werden gespeichert
## 7.3. Anzeige von PDF- Dokumenten

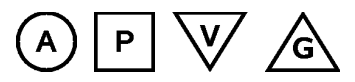

Zu jedem Dokument kann das zugehörige komplette PDF- Dokument (inkl. Zeichnungen) angezeigt werden:

Anklicken des Button 🔑 in der Trefferliste

oder

Anklicken von PDF anzeigen in den bibliographischen Ansicht (Dokumentenanzeige)

Schließen der PDF- Dokumente durch:

Anklicken des Button 📄 in der Trefferliste

oder

Beenden von Adobe Acrobat, wenn dieser nicht als PlugIn installiert ist.

# 8. Weiter Optionen

#### 8.1. Hilfe

In jeder Ansicht kann mit dem Fragezeichen 🐵 der Hilfetext aus diesem PDF-Handbuch zum Thema

aufgerufen werden.

Bei der Suche im Einsteigermodus befindet sich zusätzlich hinter jedem Feld ein blaues Fragezeichen, das feldbezogene Hilfe anbietet.

### 8.2. Benutzer / Einstellungen

Die Einstellungen teilen sich in die Karteireiter Systemkonfiguration und Nutzerdaten.

| Systemkonfiguration Nutzerdaten   Passwort ändern eMail ändern   Anmeldename: pg_admin eMail-Adresse:   Altes Passwort: eMail-Adresse:   Neues Passwort: eMail-Adresse:   Passwortbestätigung: eMail-Adresse:                                                     | lutzerdefinierte Einstellungen                                                      |                |
|----------------------------------------------------------------------------------------------------|-------------------------------------------------------------------------------------|----------------|
| Passwort ändern     eMail ändern       Anmeldename: pg_admin     eMail-Adresse:       Altes Passwort:     eMail-Adresse:       Neues Passwort:     eMail-Adresse:       Passwortbestätigung:     eMail-Adresse:       Sprache der Benutzeroberfläche:     Deutsch | Systemkonfiguration Nutzerdaten                                                     |                |
| Anmeldename: pg_admin<br>Altes Passwort:<br>Neues Passwort:<br>Passwortbestätigung:<br>Sprache der Benutzeroberfläche:<br>Peutsch                                                                                                    | Passwort ändern                                                                     | eMail ändern   |
| Sprache der Benutzeroberfläche: Deutsch -                                                                                                    | Anmeldename: pg_admin<br>Altes Passwort:<br>Neues Passwort:<br>Passwortbestätigung: | eMail-Adresse: |
|                                                                                                    | Sprache der Benutzeroberfläche:                                                     | Deutsch 👻      |
|                                                                                                    |                                                                                     | Speichern      |

Folgende Einstellungsmöglichkeiten gibt es:

| Passwort ändern                    | Vergabe eines neuen Passworts                              |
|------------------------------------|------------------------------------------------------------|
| eMail-Adresse                      | für die eMail-Benachrichtigungen bei Teilnahme am Workflow |
| Sprache der<br>Benutzeroberfläche: | Auswahlbox (deutsch oder englisch)                         |

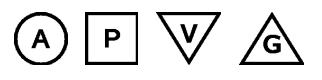

 $\mathbb{P} \vee \mathbb{A}$ 

(A)

Abhängig von der Rolle in patentGate können pro Nutzer Anzeigeeinstellungen für verschiedene Ansichten

| Nutzerdefinierte Einstellungen           |                                                                                                    |  |              |  |
|------------------------------------------|----------------------------------------------------------------------------------------------------|--|--------------|--|
| Systemkonfiguratio                       | n Nutzerdaten                                                                                                    |  |              |  |
| Parameter                                | Wert                                                                                                    |  | Beschreibung |  |
| Anzeige<br>"Suchergebnis<br>bearbeiten": | Dokument im rechten Frame 👻                                                                                                    |  |              |  |
| Anzeige<br>"Dokumente<br>bearbeiten":    | Dokument im rechten Frame<br>Dokument im rechten Frame<br>PDF im rechten Frame<br>PDF in neuem Fenster<br>Dokument in neuem Fenster |  |              |  |

in der Systemkonfiguration vorgenommen werden:

#### Anzeigeeinstellungen

| Dokument im rechten Frame | im rechten Frame werden die bibliographischen Daten dargestellt                                                                         |
|---------------------------|----------------------------------------------------------------------------------------------------|
| PDF im rechten Frame      | im rechten Frame wird das PDF angezeigt                                                                                                 |
| PDF in neuem Fenster      | im rechten Frame werden die bibliographischen Daten, in einem Extra-<br>Fenster das PDF angezeigt (z.B. für Mehr-Monitor-Arbeitsplätze) |
| Dokument in neuem Fenster | im rechten Frame wird das PDF, im Extra-Fenster die bibliographischen Daten angezeigt                                                   |

Die Änderungen werden mit "Speichern" bestätigt.

### 8.3. Logout

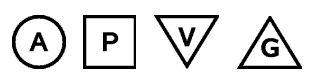

Durch den Button "Abmelden" wird die Sitzung beendet und erneut das patentGate Login Fenster geöffnet.